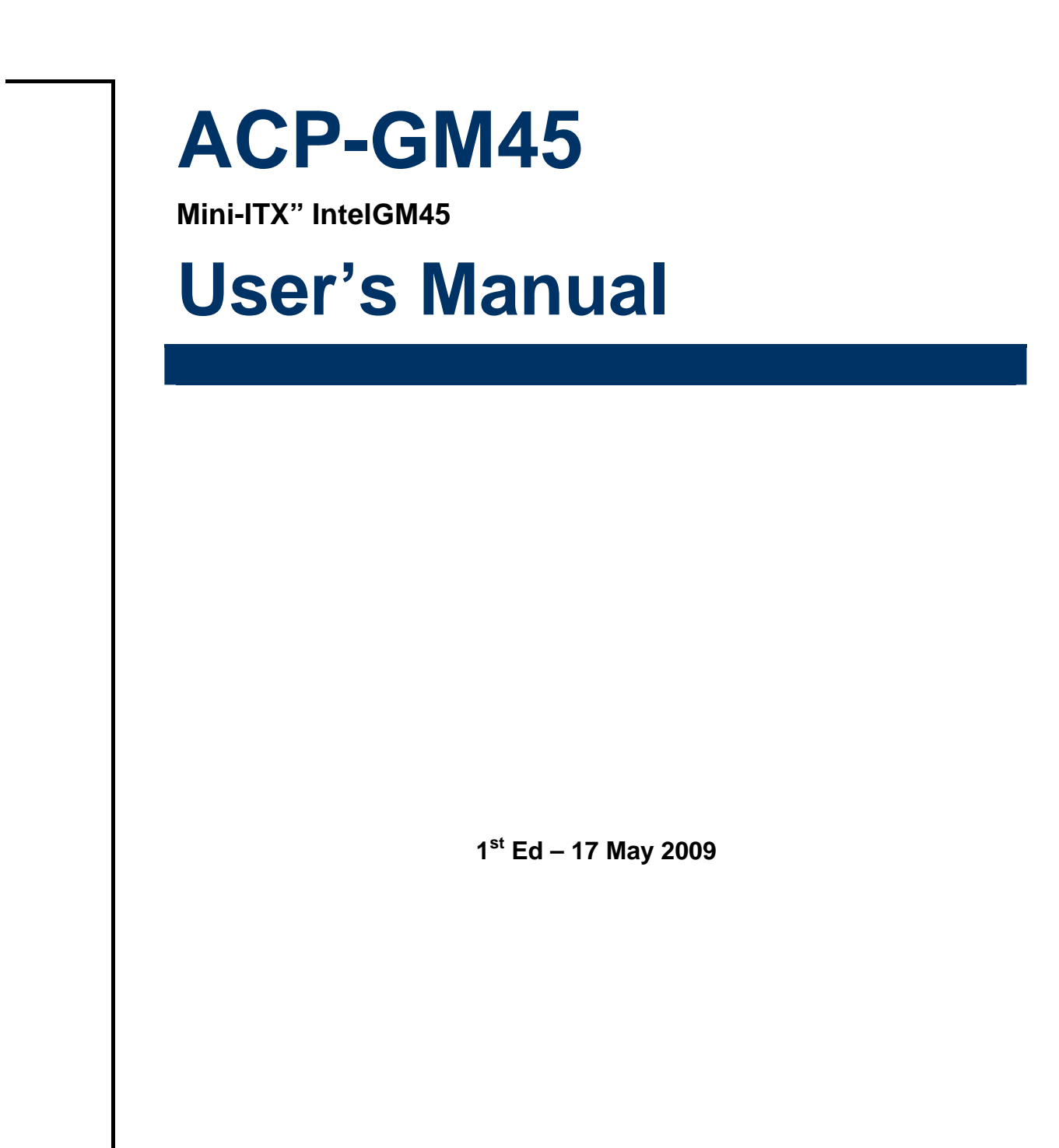

#### FCC Statement

THIS DEVICE COMPLIES WITH PART 15 FCC RULES. OPERATION IS SUBJECT TO THE FOLLOWING TWO CONDITIONS:

(1) THIS DEVICE MAY NOT CAUSE HARMFUL INTERFERENCE.

(2) THIS DEVICE MUST ACCEPT ANY INTERFERENCE RECEIVED INCLUDING INTERFERENCE THAT MAY CAUSE UNDESIRED OPERATION.

THIS EQUIPMENT HAS BEEN TESTED AND FOUND TO COMPLY WITH THE LIMITS FOR A CLASS "A" DIGITAL DEVICE, PURSUANT TO PART 15 OF THE FCC RULES.

THESE LIMITS ARE DESIGNED TO PROVIDE REASONABLE PROTECTION AGAINST HARMFUL INTERFERENCE WHEN THE EQUIPMENT IS OPERATED IN A COMMERCIAL ENVIRONMENT. THIS EQUIPMENT GENERATES, USES, AND CAN RADIATE RADIO FREQUENCY ENERGY AND, IF NOT INSTALLED AND USED IN ACCORDANCE WITH THE INSTRUCTION MANUAL, MAY CAUSE HARMFUL INTERFERENCE TO RADIO COMMUNICATIONS.

OPERATION OF THIS EQUIPMENT IN A RESIDENTIAL AREA IS LIKELY TO CAUSE HARMFUL INTERFERENCE IN WHICH CASE THE USER WILL BE REQUIRED TO CORRECT THE INTERFERENCE AT HIS OWN EXPENSE.

#### **Copyright Notice**

Copyright © 2009 Avalue Technology Inc., ALL RIGHTS RESERVED.

No part of this document may be reproduced, copied, translated, or transmitted in any form or by any means, electronic or mechanical, for any purpose, without the prior written permission of the original manufacturer.

#### **Trademark Acknowledgement**

Brand and product names are trademarks or registered trademarks of their respective owners.

#### Disclaimer

Avalue Technology Inc. reserves the right to make changes, without notice, to any product, including circuits and/or software described or contained in this manual in order to improve design and/or performance. Avalue Technology assumes no responsibility or liability for the use of the described product(s), conveys no license or title under any patent, copyright, or masks work rights to these products, and makes no representations or warranties that these products are free from patent, copyright, or mask work right infringement, unless otherwise specified. Applications that are described in this manual are for illustration purposes only. Avalue Technology Inc. makes no representation or warranty that such application will be suitable for the specified use without further testing or modification.

#### **Life Support Policy**

Avalue Technology's PRODUCTS ARE NOT FOR USE AS CRITICAL COMPONENTS IN LIFE SUPPORT DEVICES OR SYSTEMS WITHOUT THE PRIOR WRITTEN APPROVAL OF Avalue Technology Inc.

As used herein:

- Life support devices or systems are devices or systems which, (a) are intended for surgical implant into body, or (b) support or sustain life and whose failure to perform, when properly used in accordance with instructions for use provided in the labeling, can be reasonably expected to result in significant injury to the user.
- 2. A critical component is any component of a life support device or system whose failure to perform can be reasonably expected to cause the failure of the life support device or system, or to affect its safety or effectiveness.

#### A Message to the Customer

#### **Avalue Customer Services**

Each and every Avalue's product is built to the most exacting specifications to ensure reliable performance in the harsh and demanding conditions typical of industrial environments. Whether your new Avalue device is destined for the laboratory or the factory floor, you can be assured that your product will provide the reliability and ease of operation for which the name Avalue has come to be known.

Your satisfaction is our primary concern. Here is a guide to Avalue's customer services. To ensure you get the full benefit of our services, please follow the instructions below carefully.

## **Technical Support**

We want you to get the maximum performance from your products. So if you run into technical difficulties, we are here to help. For the most frequently asked questions, you can easily find answers in your product documentation. These answers are normally a lot more detailed than the ones we can give over the phone. So please consult the user's manual first.

To receive the latest version of the user's manual; please visit our Web site at: <a href="http://www.avalue.com.tw/">http://www.avalue.com.tw/</a>

If you still cannot find the answer, gather all the information or questions that apply to your problem, and with the product close at hand, call your dealer. Our dealers are well trained and ready to give you the support you need to get the most from your Avalue's products. In fact, most problems reported are minor and are able to be easily solved over the phone. In addition, free technical support is available from Avalue's engineers every business day. We are always ready to give advice on application requirements or specific information on the installation and operation of any of our products. Please do not hesitate to call or e-mail us.

#### **Headquarters**

#### Avalue Technology Inc.

7F, 228, Lian-cheng Road, Chung Ho City, Taipei, Taiwan Tel : +886-2-8226-2345 Fax : +886-2-8226-2777 <u>http://www.avalue.com.tw</u> E-mail: <u>service@avalue.com.tw</u>

#### China Branch Office

**Avalue Technology Shanghai Inc.** Room 909, 9F, Section B, No.900,

Yisan Road, Caohejing Hi-tech Park, Shanghai 200233, China Tel : +86-21-5423-4170 Fax : +86-21-5423-4171 <u>http://www.avalue.com.tw</u> E-mail: <u>service.china@avalue.com.tw</u>

#### Europe Branch Office

Avalue Europe A/S Nordre Strandvej 13, 3480 Fredensborg, Denmark Tel : +45-7025-0310 Fax : +45-4975-5026 http://www.avalue.com.tw E-mail: service.europe@avalue.com.tw

#### US Branch Office

Avalue Technology Inc. Suite 210, 200 Tornillo Way, Tinton Falls, NJ 07712 USA Tel: +1-732-578-0200 Fax: +1-732-578-0250 http://www.avalue.com.tw E-mail: service.usa@avalue.com.tw

## **Product Warranty**

Avalue warrants to you, the original purchaser, that each of its products will be free from defects in materials and workmanship for two years from the date of purchase.

This warranty does not apply to any products which have been repaired or altered by persons other than repair personnel authorized by Avalue, or which have been subject to misuse, abuse, accident or improper installation. Avalue assumes no liability under the terms of this warranty as a consequence of such events. Because of Avalue's high quality-control standards and rigorous testing, most of our customers never need to use our repair service. If any of Avalue's products is defective, it will be repaired or replaced at no charge during the warranty period. For out-of-warranty repairs, you will be billed according to the cost of replacement materials, service time, and freight. Please consult your dealer for more details. If you think you have a defective product, follow these steps:

- 1. Collect all the information about the problem encountered. (For example, CPU type and speed, Avalue's products model name, hardware & BIOS revision number, other hardware and software used, etc.) Note anything abnormal and list any on-screen messages you get when the problem occurs.
- 2. Call your dealer and describe the problem. Please have your manual, product, and any helpful information available.
- 3. If your product is diagnosed as defective, obtain an RMA (return material authorization) number from your dealer. This allows us to process your good return more quickly.
- 4. Carefully pack the defective product, a complete Repair and Replacement Order Card and a photocopy proof of purchase date (such as your sales receipt) in a shippable container. A product returned without proof of the purchase date is not eligible for warranty service.
- 5. Write the RMA number visibly on the outside of the package and ship it prepaid to your dealer.

## Contents

| 1.  | Get      | ting Started                                                           | 10 |
|-----|----------|------------------------------------------------------------------------|----|
| 1.1 | S        | afety Precautions                                                      |    |
| 1.2 | Ρ        | acking List                                                            |    |
| 1.3 | D        | ocument Amendment History                                              | 11 |
| 1.4 | Ν        | Ianual Objectives                                                      | 12 |
| 1.5 | S        | ystem Specifications                                                   | 13 |
| MIC | <b>)</b> |                                                                        | 13 |
| EE  | PRO      | М                                                                      | 14 |
| 1.6 | A        | rchitecture Overview – Block Diagram                                   | 15 |
| 2.  | Har      | dware Configuration                                                    | 16 |
| 2.1 | Р        | roduct Overview                                                        | 17 |
| 2.2 | Ir       | stallation Procedure                                                   |    |
| 2   | .2.1     | Main Memory                                                            | 19 |
| 2.3 | J        | umper and Connector List                                               | 21 |
| 2.4 | S        | etting Jumpers & Connectors                                            | 24 |
| 2   | .4.1 F   | ront Panel & CF jumper select (JFTP1)                                  |    |
| 2   | .4.2     | Front Panel jumper select (JFTP1)                                      |    |
| 2   | .4.3     | Audio Output to JAMMA jumper select (JP1)                              | 25 |
| 2   | .4.4     | SRAM clear jumper (JP2)                                                | 25 |
| 2   | .4.5     | SRAM Address selection jumper (JP3)                                    |    |
| 1   | . * def  | ault setting 2. Jumper setting                                         |    |
| 2   | .4.6     | CC Talk connector 2 & Serial port jumper select (JP5, JP6)             |    |
| 2   | .4.7 S   | erial port pin-9 power jumper select : (COM2-JP7, COM3-JP8, COM1-JP10) |    |
| 2   | .4.8 S   | erial port jumper select for RS232/485/422 (JP9, JP11)                 |    |
| 2   | .4.9     | Clear CMOS jumper setting (JBT1)                                       | 29 |
| 2   | .4.10    | Case open connector (CN1)                                              | 29 |
| 2   | .4.11    | I-Button connector (CN2)                                               | 30 |
| 2   | .4.12    | LVDS Inventor connector (CN4)                                          | 30 |
| 2   | .4.13    | USB connector 4 & 5 (CN5) 6&7 (CN6)                                    | 31 |
| 2   | .4.14    | Front Audio connector (CN7)                                            | 32 |
| 2   | .4.15    | Side Audio connector (CN8)                                             | 33 |
| 2   | .4.16    | serial port connector 4 (CN9)                                          | 33 |
| 2   | .4.17    | Serial port connector 5 (CN10)                                         |    |
| 2   | .4.18    | Serial port connector 3 (CN11)                                         |    |
| 2   | .4.19    | CC Talk connector 1 (CN12) /connector 2 (CN13)                         |    |
| 2   | .4.20    | CD in connector (CN17)                                                 |    |
| 2   | .4.21    | General purpose I/O connector (DI1, DO1)                               |    |
|     |          |                                                                        |    |

#### User's Manual

|    | 2.4.22      | Fan connector (FAN1, FAN2, FAN3)               | 37  |
|----|-------------|------------------------------------------------|-----|
|    | 2.4.23      | Random Number Generator (JTAG1)                | 37  |
|    | 2.4.24      | LVDS Back Light control connector (VR1)        | 38  |
|    | 2.4.25      | CPLD JTAG port (JTAG2)                         | 38  |
|    | 2.4.26      | ATX-12V power connector (PWR1)                 | 39  |
|    | 2.4.27 ATX  | ۲ power connector (PWR2)                       | 39  |
|    | 2.4.27      | LVDS connector (LVDS2)                         | 40  |
|    | 2.4.28      | JAMMA Interface (CN19)                         | 41  |
|    | 2.5.1 ACP   | -GM45 JAMMA and DI/O Address Table             | 42  |
|    | Table 1. J/ | AMMA Connector pin-out                         | 42  |
|    | 2.5.2 Table | e 2. Bit Map of JAMMA I/O                      | 43  |
|    | I/O base a  | ddress +0D = 20Dh, if I/O base address is 200h | 43  |
|    | Table 3. B  | it Map of Digital I/O                          | 43  |
| 3. | BIOS Se     | etup                                           | .44 |
| 3. | 1 Star      | ting Setup                                     | .45 |
| 3. | 2 Usin      | g Setup                                        | .46 |
| 3. | 3 Gett      | ing Help                                       | .47 |
| 3. | 4 In C      | ase of Problems                                | .47 |
| 3. | 5 Mair      | ו Menu                                         | .48 |
|    | 3.5.1 St    | andard CMOS Features                           | 49  |
|    | 3.5.1.1     | Main Menu Selection                            | 49  |
|    | 3.5.1.2     | IDE Adapter Setup                              | 50  |
|    | 3.5.2 Ac    | Ivanced BIOS Features                          | 51  |
|    | 3.5.2.1     | CPU Feature                                    | 51  |
|    | 3.5.2.2     | Hard Disk Boot Priority                        | 52  |
|    | 3.5.2.3     | Virus Warning                                  | 52  |
|    | 3.5.2.4     | CPU L1 & L2 & L3 Cache                         | 53  |
|    | 3.5.2.5     | Hyper-Threading Technology                     | 53  |
|    | 3.5.2.6     | Quick Power On Self Test                       | 53  |
|    | 3.5.2.7     | First/Second/Third/Other Boot Device           | 53  |
|    | 3.5.2.8     | Boot Up NumLock Status                         | 53  |
|    | 3.5.2.9     | Gate A20 Option                                | 53  |
|    | 3.5.2.10    | Typematic Rate Setting                         | 53  |
|    | 3.5.2.11    | Typematic Rate (Chars/Sec)                     | 54  |
|    | 3.5.2.12    | Typematic Delay (Msec)                         | 54  |
|    | 3.5.2.13    | Security Option                                | 54  |
|    | 3.5.2.14    | APIC Mode                                      | 54  |
|    | 3.5.2.15    | MPS Version Control For OS                     | 54  |
|    | 3.5.2.16    | OS Select for DRAM > 64MB                      | 54  |
|    | 3.5.2.17    | Report No FDD For WIN95                        | 54  |
|    |             |                                                |     |

#### ACP-GM45

| 3.5.2.18   | Small Logo (EPA) Show      |    |
|------------|----------------------------|----|
| 3.5.3 Adv  | anced Chipset Features     | 56 |
| 3.5.3.1    | System BIOS Cacheable      |    |
| 3.5.3.2    | Memory Hole At 15M-16M     |    |
| 3.5.3.3    | Support FSB and DDR3 667Mh |    |
| 3.5.3.4    | PCI Express Boot Port Func |    |
| 3.5.3.5    | VT-d                       |    |
| 3.5.3.6    | PEG/Onchip VGA Control     |    |
| 3.5.3.7    | PEG force $\times$ 1       |    |
| 3.5.3.8    | On-Chip Frame buffer Size  |    |
| 3.5.3.9    | DVMT Mode                  |    |
| 3.5.3.10   | Total GFX Memory           |    |
| 3.5.3.11   | PAVP Mode                  |    |
| 3.5.3.12   | Boot Display               |    |
| 3.5.3.13   | Panel Scaling              |    |
| 3.5.3.14   | Panel Type                 |    |
| 3.5.3.15   | BIA Control                |    |
| 3.5.3.16   | PCI Express Root Port Func |    |
| 3.5.3.17   | PCI-E Compliancy Mode      |    |
| 3.5.4 Inte | grated Peripherals         | 60 |
| 3.5.4.1    | OnChip IDE Device          |    |
| 3.5.4.1.1  | LEGACY Mode Support        | 61 |
| 3.5.4.2    | Super IO Device            |    |
| 3.5.4.3    | Watch Dog Timer            |    |
| 3.5.4.4    | USB Device Setting         |    |
| 3.5.5 Pow  | ver Management Setup       | 64 |
| 3.5.5.1    | PCI Express PM Function    | 64 |
| 3.5.5.2    | ACPI Function              | 64 |
| 3.5.5.3    | ACPI Suspend Type          | 64 |
| 3.5.5.4    | Run VGABIOS if S3 Resume   | 64 |
| 3.5.5.5    | Power Management           | 64 |
| 3.5.5.6    | Video Off Method           | 65 |
| 3.5.5.7    | Video Off In Suspend       | 65 |
| 3.5.5.8    | Suspend Type               | 65 |
| 3.5.5.9    | MODEM Use IRQ              | 65 |
| 3.5.5.10   | Suspended Mode             | 65 |
| 3.5.5.11   | HDD Power Down             | 65 |
| 3.5.5.12   | Soft-Off by PWR-BTTN       | 65 |
| 3.5.5.13   | Wake Up by PCI Card        | 65 |
| 3.5.5.14   | Power On By Ring           | 65 |
|            |                            |    |

#### User's Manual

| 3.5.5  | .15   | Primary/Secondary IDE 0/1, FDD,COM,LPT PORT, PCI PIRQ[A-D]# | 65 |
|--------|-------|-------------------------------------------------------------|----|
| 3.5.6  | PnP   | / PCI Configuration                                         | 66 |
| 3.5.6  | 5.1   | Init Display First                                          | 66 |
| 3.5.6  | 5.2   | Reset Configuration Data                                    | 66 |
| 3.5.6  | i.3   | Resources Controlled By                                     | 66 |
| 3.5.6  | 6.4   | PCI / VGA Palette Snoop                                     | 67 |
| 3.5.6  | 5.5   | INT Pin 1/2/3/4/5/6/7/8 Assignment                          | 67 |
| 3.5.6  | 5.6   | Maximum Payload Size                                        | 67 |
| 3.5.7  | PC F  | lealth Status                                               | 68 |
| 3.5.8  | Load  | I Optimized Defaults                                        | 70 |
| 3.5.9  | Set S | Supervisor / User Password                                  | 71 |
| 3.5.10 | Sa    | ave & Exit Setup                                            | 73 |
| 3.5.11 | E>    | kit Without Save                                            | 74 |

## **1. Getting Started**

#### **1.1 Safety Precautions**

Warning!

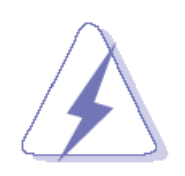

Always completely disconnect the power cord from your chassis whenever you work with the hardware. Do not make connections while the power is on. Sensitive electronic components can be damaged by sudden power surges. Only experienced electronics personnel should open the PC chassis.

#### **Caution!**

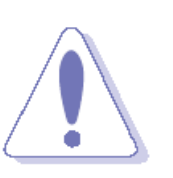

Always ground yourself to remove any static charge before touching the CPU card. Modern electronic devices are very sensitive to static electric charges. As a safety precaution, use a grounding wrist strap at all times. Place all electronic components in a static-dissipative surface or static-shielded bag when they are not in the chassis.

## **1.2 Packing List**

Before you begin installing your single board, please make sure that the following materials have been shipped:

Before you begin installing your single board, please make sure that the following parts have been shipped.

- 1 x Intel GM45 Mini ITXe Main board
- 1 x CD-ROM contains the followings:
  - QIG in PDF file
  - Drivers
- 1 x IDE Cable(40pin)
- 1 x COM cable(2.0mm pitch)
- 1 x SATA & Power cable

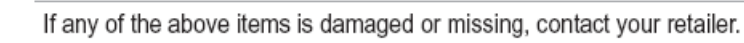

## 1.3 Document Amendment History

| Revision        | Date      | Comment         |  |
|-----------------|-----------|-----------------|--|
| 1 <sup>st</sup> | May. 2009 | Initial Release |  |

#### ACP-GM45

### 1.4 Manual Objectives

This manual describes in detail the Avalue Technology ACP-GM45 industry motherboard.

We have tried to include as much information as possible but we have not duplicated information that is provided in the standard IBM Technical References, unless it proved to be necessary to aid in the understanding of this board.

We strongly recommend that you study this manual carefully before attempting to interface with ACP-GM45 series or change the standard configurations. Whilst all the necessary information is available in this manual we would recommend that unless you are confident, you contact your supplier for guidance.

Please be aware that it is possible to create configurations within the CMOS RAM that make booting impossible. If this should happen, clear the CMOS settings, (see the description of the Jumper Settings for details).

If you have any suggestions or find any errors concerning this manual and want to inform us of these, please contact our Customer Service department with the relevant details.

## 1.5 System Specifications

| Specifications                                                                        | Specifications                                                                                                    |  |  |  |
|---------------------------------------------------------------------------------------|----------------------------------------------------------------------------------------------------|--|--|--|
| System                                                                                |                                                                                                    |  |  |  |
| CPU                                                                                   | Intel® GM45 Supports Intel®µFC-PGA/BGA Socket-P Core™ 2 Duo CPU                                                                                                    |  |  |  |
| FSB 677 / 800 / 1066 MHz                                                              |                                                                                                    |  |  |  |
| BIOS                                                                                  | Award 16 Mb SPI Flash BIOS                                                                                                    |  |  |  |
| System Chipset                                                                        | Intel® GM45 / ICH9-M                                                                                                    |  |  |  |
| I/O Chipset Winbond W83627DHG                                                         |                                                                                                    |  |  |  |
| Memory                                                                                | Two 200-pin SODIMM sockets support up to 4 GB DDR2 667/800 SDRAM                                                                                                    |  |  |  |
| SSD                                                                                   | One CompactFlash Type I/II socket                                                                                                    |  |  |  |
| Watchdog Timer                                                                        | Reset: 1 sec.~255 min. and 1 sec. or 1 min./step                                                                                                    |  |  |  |
| H/W Status Monitor                                                                    | Monitoring CPU temperature and fan status with auto throttling control                                                                                                    |  |  |  |
| SRAM                                                                                  | Dual 512KB Battery Backup SRAM                                                                                                    |  |  |  |
| Battony                                                                               | Rechargeable LIR2477 mA/hr, 1 for System, 1 for MCU, SRAM, RNG, Timer,                                                                                                    |  |  |  |
| Dattery                                                                               | RTC, iButton                                                                                                    |  |  |  |
| RTC                                                                                   | 2 sets                                                                                                    |  |  |  |
| Expansion Slots                                                                       | 1 x PCI slot (PCI Rev. 2.3 compliant)                                                                                                    |  |  |  |
| Display                                                                               |                                                                                                    |  |  |  |
| Chipset                                                                               | Intel® GM45 Integrated Graphic Media Accelerator 4500MHD                                                                                                    |  |  |  |
| Display Memory                                                                        | Intel® DVMT 5.0                                                                                                    |  |  |  |
|                                                                                       |                                                                                                    |  |  |  |
| Dual Display                                                                          | CRT+LVDS, or CRT+CRT                                                                                                    |  |  |  |
| Dual Display<br>LVDS                                                                  | CRT+LVDS, or CRT+CRT<br>2-CH 18/24-bit LVDS                                                                                                    |  |  |  |
| Dual Display<br>LVDS<br>Resolution                                                    | CRT+LVDS, or CRT+CRT<br>2-CH 18/24-bit LVDS<br>CRT mode: 2048x1536                                                                                                    |  |  |  |
| Dual Display<br>LVDS<br>Resolution<br>VGA Chip                                        | CRT+LVDS, or CRT+CRT<br>2-CH 18/24-bit LVDS<br>CRT mode: 2048x1536<br>Chrontel CH7317A(SDVO)                                                                                                    |  |  |  |
| Dual Display<br>LVDS<br>Resolution<br>VGA Chip<br>Ports                               | CRT+LVDS, or CRT+CRT2-CH 18/24-bit LVDSCRT mode: 2048x1536Chrontel CH7317A(SDVO)Dual VGA External Ports                                                                                                    |  |  |  |
| Dual Display<br>LVDS<br>Resolution<br>VGA Chip<br>Ports                               | CRT+LVDS, or CRT+CRT<br>2-CH 18/24-bit LVDS<br>CRT mode: 2048x1536<br>Chrontel CH7317A(SDVO)<br>Dual VGA External Ports                                                                                                    |  |  |  |
| Dual Display<br>LVDS<br>Resolution<br>VGA Chip<br>Ports<br>IO                         | CRT+LVDS, or CRT+CRT<br>2-CH 18/24-bit LVDS<br>CRT mode: 2048x1536<br>Chrontel CH7317A(SDVO)<br>Dual VGA External Ports<br>1xIDE, 4xSATAII, 1xRS-232/482/485, 2xRS-232, 2xRS232/CC Talk, 1xPS/2                                                                                                    |  |  |  |
| Dual Display<br>LVDS<br>Resolution<br>VGA Chip<br>Ports<br>IO                         | CRT+LVDS, or CRT+CRT<br>2-CH 18/24-bit LVDS<br>CRT mode: 2048x1536<br>Chrontel CH7317A(SDVO)<br>Dual VGA External Ports<br>1xIDE, 4xSATAII, 1xRS-232/482/485, 2xRS-232, 2xRS232/CC Talk, 1xPS/2<br>Keyboard, 1xPS/2 Mouse                                                                                                    |  |  |  |
| Dual Display<br>LVDS<br>Resolution<br>VGA Chip<br>Ports<br>IO<br>MIO                  | CRT+LVDS, or CRT+CRT<br>2-CH 18/24-bit LVDS<br>CRT mode: 2048x1536<br>Chrontel CH7317A(SDVO)<br>Dual VGA External Ports<br>1xIDE, 4xSATAII, 1xRS-232/482/485, 2xRS-232, 2xRS232/CC Talk, 1xPS/2<br>Keyboard, 1xPS/2 Mouse<br>8xUSB 2.0(4 on edge, 4 pin-header)                                                                                                    |  |  |  |
| Dual Display LVDS Resolution VGA Chip Ports IO USB DI                                 | CRT+LVDS, or CRT+CRT<br>2-CH 18/24-bit LVDS<br>CRT mode: 2048x1536<br>Chrontel CH7317A(SDVO)<br>Dual VGA External Ports<br>1xIDE, 4xSATAII, 1xRS-232/482/485, 2xRS-232, 2xRS232/CC Talk, 1xPS/2<br>Keyboard, 1xPS/2 Mouse<br>8xUSB 2.0(4 on edge, 4 pin-header)<br>32-bit Isolation Input (ESD Protected)                                                                                             |  |  |  |
| Dual Display LVDS Resolution VGA Chip Ports IO USB DI DO                              | CRT+LVDS, or CRT+CRT<br>2-CH 18/24-bit LVDS<br>CRT mode: 2048x1536<br>Chrontel CH7317A(SDVO)<br>Dual VGA External Ports<br>1xIDE, 4xSATAII, 1xRS-232/482/485, 2xRS-232, 2xRS232/CC Talk, 1xPS/2<br>Keyboard, 1xPS/2 Mouse<br>8xUSB 2.0(4 on edge, 4 pin-header)<br>32-bit Isolation Input (ESD Protected)<br>32-bit Darlington Output (High Current)                                                  |  |  |  |
| Dual Display LVDS Resolution VGA Chip Ports IO IU IU IU IU IU IU IU IU IU IU IU IU IU | CRT+LVDS, or CRT+CRT<br>2-CH 18/24-bit LVDS<br>CRT mode: 2048x1536<br>Chrontel CH7317A(SDVO)<br>Dual VGA External Ports<br>1xIDE, 4xSATAII, 1xRS-232/482/485, 2xRS-232, 2xRS232/CC Talk, 1xPS/2<br>Keyboard, 1xPS/2 Mouse<br>8xUSB 2.0(4 on edge, 4 pin-header)<br>32-bit Isolation Input (ESD Protected)<br>32-bit Isolation Input (High Current)<br>JAMMA Interface                                 |  |  |  |
| Dual Display LVDS Resolution VGA Chip Ports IO IU IU IU IU IU IU IU IU IU IU IU IU IU | CRT+LVDS, or CRT+CRT<br>2-CH 18/24-bit LVDS<br>CRT mode: 2048x1536<br>Chrontel CH7317A(SDVO)<br>Dual VGA External Ports<br>1xIDE, 4xSATAII, 1xRS-232/482/485, 2xRS-232, 2xRS232/CC Talk, 1xPS/2<br>Keyboard, 1xPS/2 Mouse<br>8xUSB 2.0(4 on edge, 4 pin-header)<br>32-bit Isolation Input (ESD Protected)<br>32-bit Isolation Input (High Current)<br>JAMMA Interface<br>4x16-bit Interruptible Timer |  |  |  |

#### ACP-GM45

| EEPROM                                                                  | 64 KB for Storage of Serial Numbers                                                                                                    |  |
|-------------------------------------------------------------------------|----------------------------------------------------------------------------------------------------|--|
| Security Chip                                                           | Microchip HCS300 KEELOQ Code Hopping Encoder                                                                                                    |  |
| Button                                                                  | Bi-Directional, programmable GPIO header for iButton (Dallas 1-Wired                                                                                                    |  |
|                                                                         | Interface)                                                                                                    |  |
| Data Security                                                           | Hardware Random Number Generator(RNG)                                                                                                    |  |
| Intrusion Detection                                                     | One Intrusion Detection line for Logger with Data/Time/Events                                                                                                    |  |
| Audio                                                                   |                                                                                                    |  |
|                                                                         |                                                                                                    |  |
| Audio Chip                                                              | Intel® ICH9-M Integrated                                                                                                    |  |
| Audio Chip<br>AC97 Codec                                                | Intel® ICH9-M Integrated<br>Realtek® ALC888 supports 7.1+2-CH Independent Audio Streams                                                                                                    |  |
| Audio Chip<br>AC97 Codec<br>Audio Amplifier                             | Intel® ICH9-M Integrated<br>Realtek® ALC888 supports 7.1+2-CH Independent Audio Streams<br>TPA3005D2 6W (per front channel) stereo amplifier                                                                                                    |  |
| Audio Chip<br>AC97 Codec<br>Audio Amplifier<br>Ethernet                 | Intel® ICH9-M Integrated<br>Realtek® ALC888 supports 7.1+2-CH Independent Audio Streams<br>TPA3005D2 6W (per front channel) stereo amplifier                                                                                                    |  |
| Audio Chip<br>AC97 Codec<br>Audio Amplifier<br>Ethernet<br>LAN1         | Intel® ICH9-M Integrated<br>Realtek® ALC888 supports 7.1+2-CH Independent Audio Streams<br>TPA3005D2 6W (per front channel) stereo amplifier<br>Atheros AR8121 Gigabit LAN, supports Wake on LAN                                                     |  |
| Audio Chip<br>AC97 Codec<br>Audio Amplifier<br>Ethernet<br>LAN1<br>LAN2 | Intel® ICH9-M Integrated<br>Realtek® ALC888 supports 7.1+2-CH Independent Audio Streams<br>TPA3005D2 6W (per front channel) stereo amplifier<br>Atheros AR8121 Gigabit LAN, supports Wake on LAN<br>Atheros AR8121 Gigabit LAN, supports Wake on LAN |  |

1.6 Architecture Overview – Block Diagram

The following block diagram shows the architecture and main components of ACP-GM45.

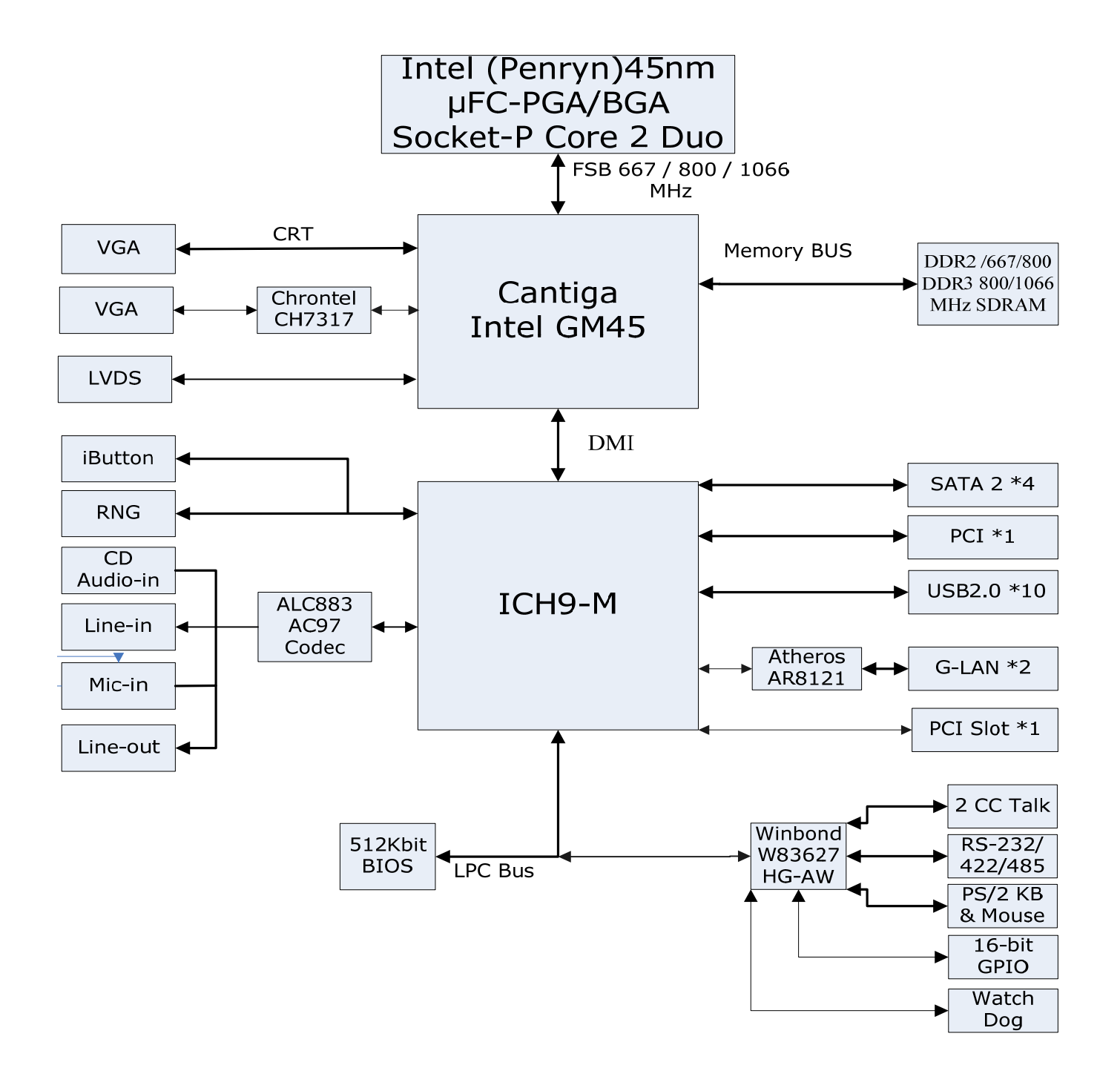

# 2. Hardware Configuration

## 2.1 Product Overview

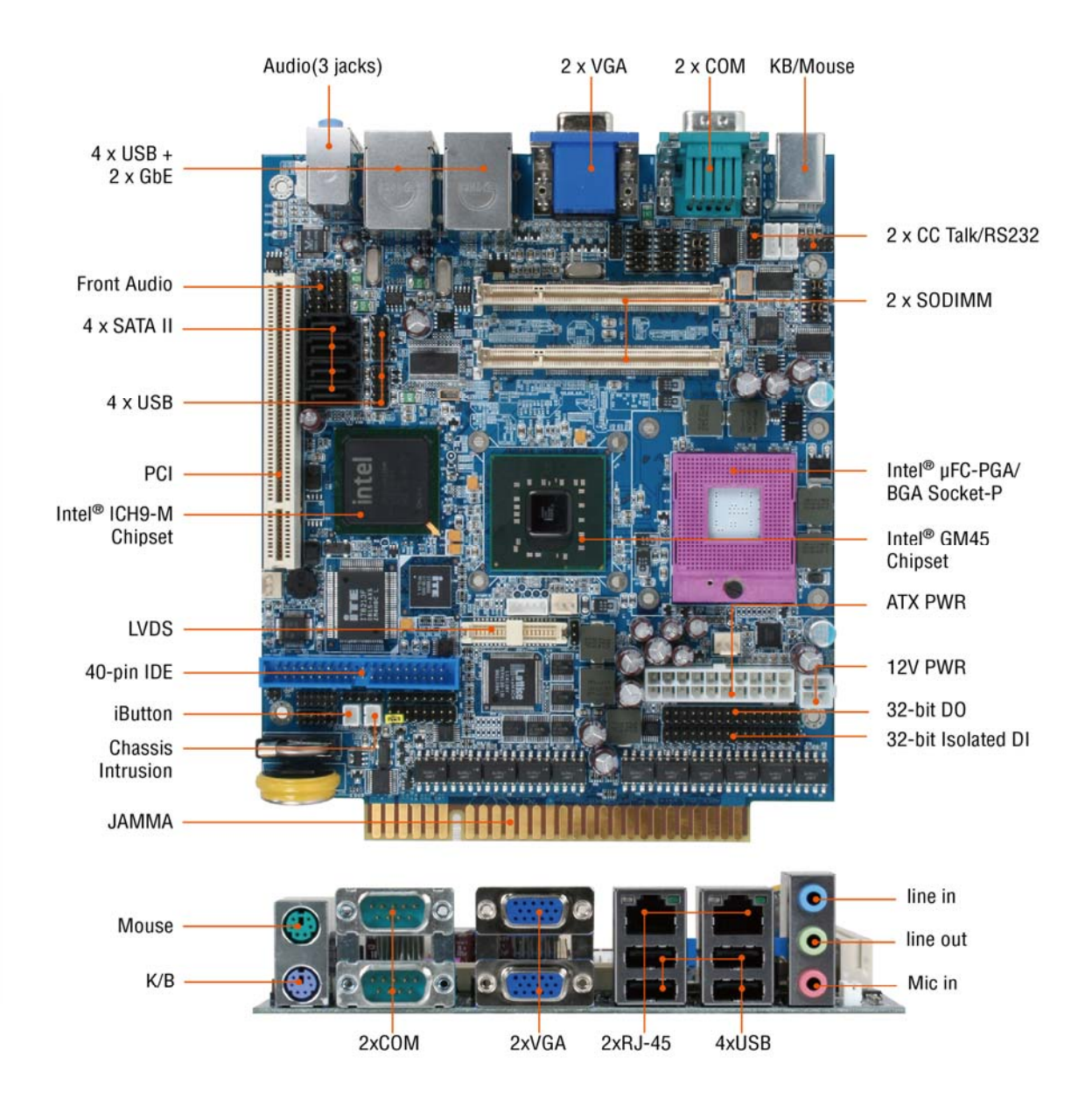

#### **2.2 Installation Procedure**

This chapter explains you the instructions of how to setup your system.

- 1. Turn off the power supply.
- 2. Insert the SODIMM module (be careful with the orientation).
- 3. Insert all external cables for hard disk, floppy, keyboard, mouse, USB etc. except for flat panel. A CRT monitor must be connected in order to change CMOS settings to support flat panel.
- 4. Connect power supply to the board via the ATXPWR.
- 5. Turn on the power.
- 6. Enter the BIOS setup by pressing the delete key during boot up. Use the "LOAD BIOS DEFAULTS" feature. The *Integrated Peripheral Setup* and the *Standard CMOS Setup* Window must be entered and configured correctly to match the particular system configuration.
- 7. If TFT panel display is to be utilized, make sure the panel voltage is correctly set before connecting the display cable and turning on the power.

#### 2.2.1 Main Memory

ECM-945GM provides one 200-pin SODIMM sockets to support DDR2 SDRAM. The total maximum memory size is 2GB.

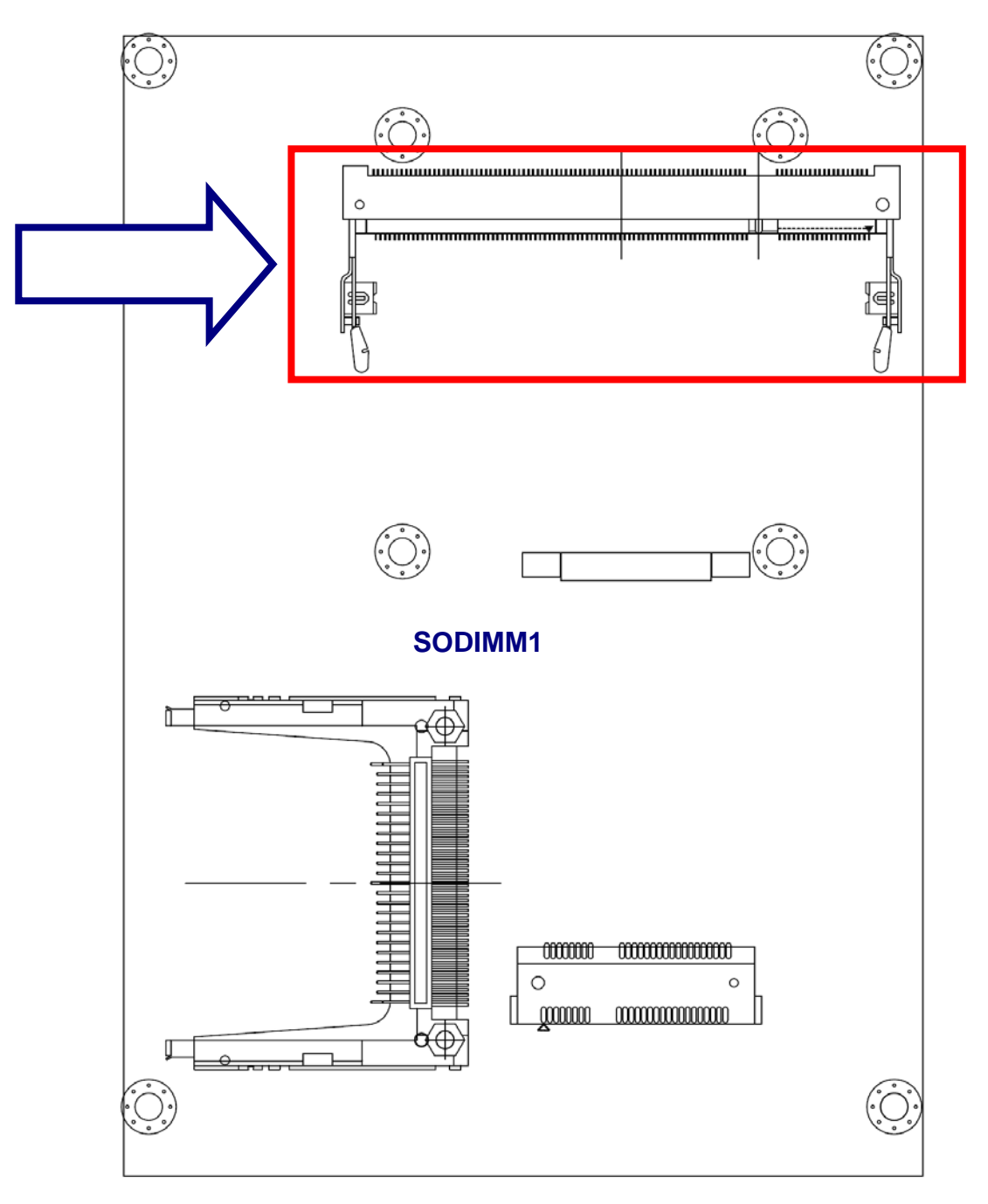

#### (Rear side)

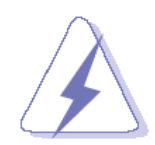

Make sure to unplug the power supply before adding or removing SODIMMs or other system components. Failure to do so may cause severe damage to both the board and the components.

#### ACP-GM45

- Locate the SODIMM socket on the board.
- Hold two edges of the SODIMM module carefully. Keep away of touching its connectors.
- Align the notch key on the module with the rib on the slot.
- Firmly press the modules into the socket automatically snaps into the mounting notch. Do not force the SODIMM module in with extra force as the SODIMM module only fit in one direction.

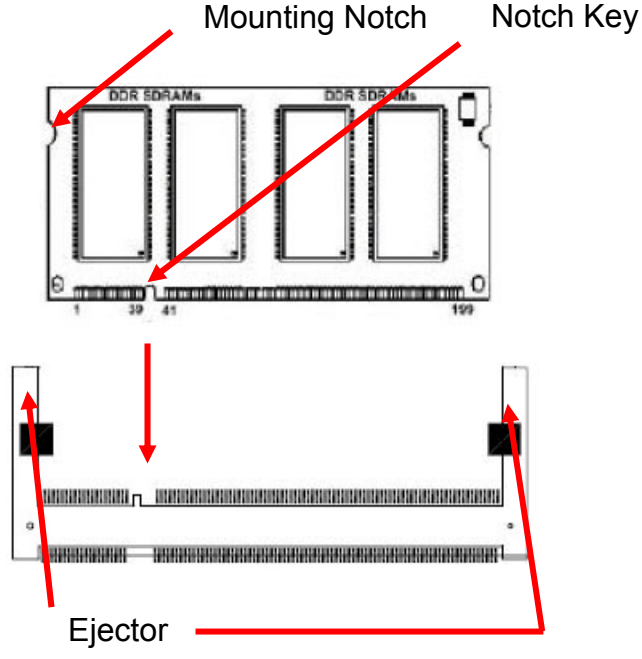

200-pin DDRSODIMM

• To remove the SODIMM modules, push the two ejector tabs on the slot outward simultaneously, and then pull out the SODIMM module.

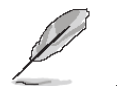

Note:

- (1) Please do not change any DDR2 SDRAM parameter in BIOS setup to increase your system's performance without acquiring technical information in advance.
- (2) Static electricity can damage the electronic components of the computer or optional boards. Before starting these procedures, ensure that you are discharged of static electricity by touching a grounded metal object briefly.

#### 2.3 Jumper and Connector List

You can configure your board to match the needs of your application by setting jumpers. A jumper is the simplest kind of electric switch.

It consists of two metal pins and a small metal clip (often protected by a plastic cover) that slides over the pins to connect them. To "close" a jumper you connect the pins with the clip. To "open" a jumper you remove the clip. Sometimes a jumper will have three pins, labeled 1, 2, and 3. In this case, you would connect either two pins.

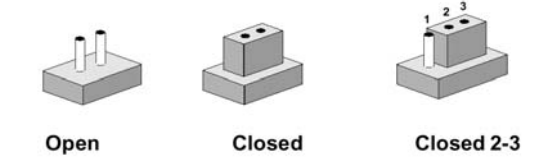

The jumper settings are schematically depicted in this manual as follows:

| 0 0  |        | 1 2 3<br>O <b>D-0</b> |
|------|--------|-----------------------|
| Open | Closed | Closed 2-3            |

A pair of needle-nose pliers may be helpful when working with jumpers.

Connectors on the board are linked to external devices such as hard disk drives, a keyboard, or floppy drives. In addition, the board has a number of jumpers that allow you to configure your system to suit your application.

If you have any doubts about the best hardware configuration for your application, contact your local distributor or sales representative before you make any changes.

| Jumpers |                                                 |                            |
|---------|-------------------------------------------------|----------------------------|
| Label   | Function                                        | Note                       |
| JFTP1   | Front Panel & CF jumper select                  | 8 x 2 header, pitch 2.54mm |
| JP1     | Audio Out to JAMMA jumper select                | 6 x 2 header, pitch 2.0mm  |
| JP2     | SRAM clear jumper                               | 2 x 1 header, pitch 2.0mm  |
| JP3     | SRAM Address selection jumper                   | 6 x 2 header, pitch 2.0mm  |
| JP5     | CC Talk connector 2 & Serial port jumper select | 3 x 2 header, pitch 2.0mm  |
| JP6     | CC Talk connector 1 & Serial port jumper select | 3 x 2 header, pitch 2.0mm  |
| JP7     | Serial port 2 pin-9 power jumper select         | 3 x 2 header, pitch 2.0mm  |
| JP8     | Serial port 3 pin-9 power jumper select         | 3 x 2 header, pitch 2.0mm  |
| JP9     | Serial port jumper select for RS232/485/422     | 2 x 6 header, pitch 2.0mm  |

The following tables list the function of each of the board's jumpers and connectors.

| ACP-GM45 |                                             |                            |
|----------|---------------------------------------------|----------------------------|
| JP10     | Serial port 1 pin-9 power jumper select     | 3 x 2 header, pitch 2.0mm  |
| JP11     | Serial port jumper select for RS232/485/422 | 3 x 2 header, pitch 2.0mm  |
| JBT1     | Clear CMOS jumper setting                   | 2 x 2 header, pitch 2.54mm |

| Connectors |                                        |                             |
|------------|----------------------------------------|-----------------------------|
| Label      | Function                               | Note                        |
| BAT2       | Battery charge connector               | Battery 3.6V, 3 x 1 header  |
| JBT1       | Clear CMOS jumper setting              | 2 x 2 header, pitch 2.54mm  |
| BZ1        | Buzzer                                 | 85dB x 1, pitch 4.0mm, 50mA |
| CF1        | Compact Flash card connector           |                             |
| CN1        | Case open connector                    | 2 x 1 wafer, pitch 2.00mm   |
| CN2        | iButton connector                      | 2 x 1 wafer, pitch 2.00mm   |
| CN3        | IDE connector                          | 20 x 2 header, pitch 2.54mm |
| CN4        | LVDS Inverter connector                | 5 x 1 wafer, pitch 2.0mm    |
| CN5        | USB connector 4 & 5                    | 5 x 2 header, pitch 2.54mm  |
| CN6        | USB connector 6 & 7                    | 5 x 2 header, pitch 2.54mm  |
| CN7        | Front Audio connector                  | 5 x 2 header(w/o P8), pitch |
|            |                                        | 2.54mm                      |
| CN8        | Side Audio connector                   | 5 x 2 header, pitch 2.54mm  |
| CN9        | Serial port connector 4                | 5 x 2 header, pitch 2.0mm   |
| CN10       | Serial port connector 5                | 5 x 2 header, pitch 2.0mm   |
| CN11       | Serial port connector 3                | 5 x 2 header, pitch 2.0mm   |
| CN12       | CC Talk connector 1                    | 4 x 1 wafer, pitch 2.0mm    |
| CN13       | CC Talk connector 2                    | 4 x 1 wafer, pitch 2.0mm    |
| CN14       | USB connector 2 & 3 & RJ45 connector 2 | 5 x 2 header, pitch 2.0mm   |
| CN15       | USB connector 0 & 1 & RJ45 connector 1 | 5 x 2 header, pitch 2.0mm   |
| CN16       | PS/2 keyboard & mouse connector        | 6-pin x 2, 90mmDIN          |
| CN17       | CD in connector                        | 4 x 1 wafer, pitch 2.0mm    |
| CN18       | Audio Jack                             | Line in, line out, MIC in   |
| CN19       | JAMMA Interface                        |                             |
| COM1       | Serial port connector 1 & 2            | D-sub 9-pin, Male           |
| DIMM1      | 200pin DDR2 SODIMM Socket              |                             |
| DIMM2      | 200pin DDR2 SODIMM Socket              |                             |
| DI1        | General purpose I/O connector          | 16 x 2 header, pitch 2.54mm |
| D01        | General purpose I/O connector          | 16 x 2 header, pitch 2.54mm |

**User's Manual** 

| FAN1  | CPU fan connector                 | 3 x 1 wafer, pitch 2.54mm  |
|-------|-----------------------------------|----------------------------|
| FAN2  | System fan connector              | 3 x 1 wafer, pitch 2.54mm  |
| FAN3  | AUX fan connector                 | 3 x 1 wafer, pitch 2.54mm  |
| JP4   | Penryn CPU setting connector      | 3 x 1 header, pitch 2.0mm  |
| JTAG1 | Random Number Generator           | 5 x 1 header, pitch 2.54mm |
| JTAG2 | CPLD JTAG port                    | 8 x 1 header, pitch 2.54mm |
| LVDS2 | LVDS connector                    | For Cantige 1.05V          |
| PCI1  | PCI connector                     |                            |
| PWR1  | ATX-12V power connector           | 2 x 2 header, 12V          |
| PWR2  | ATX power connector               | 10 x 2 header              |
| SATA1 | Serial ATA connector              | SATA2                      |
| SATA2 | Serial ATA connector              | SATA2                      |
| SATA3 | Serial ATA connector              | SATA2                      |
| SATA4 | Serial ATA connector              | SATA2                      |
| VGA1  | VGA connector 1 & 2               | D-sub 15-pin, female       |
| VR1   | LVDS Back Light control connector | 3 x 1 header, pitch 2.54mm |

## 2.4 Setting Jumpers & Connectors

## 2.4.1 Front Panel & CF jumper select (JFTP1)

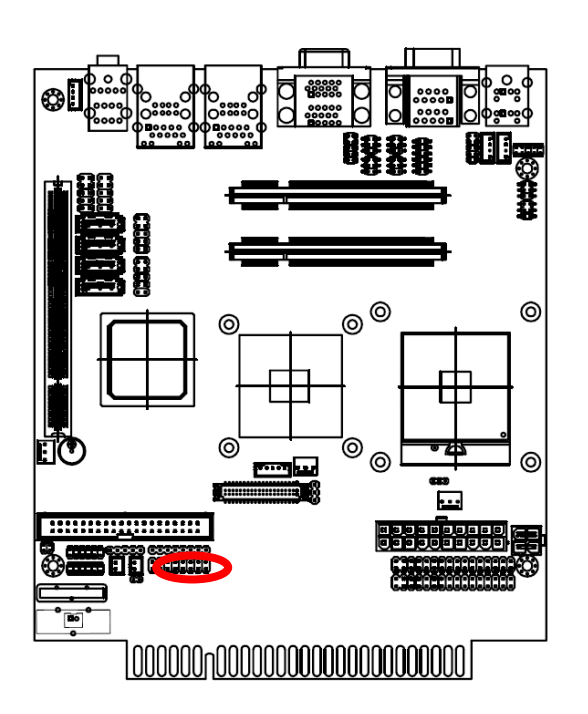

| 15           | 1   |     |           |  |  |  |  |
|--------------|-----|-----|-----------|--|--|--|--|
|              |     |     |           |  |  |  |  |
|              |     |     |           |  |  |  |  |
|              |     |     |           |  |  |  |  |
| Signal       | PIN | PIN | Signal    |  |  |  |  |
| GND          | 1   | 2   | CF_MASTER |  |  |  |  |
| N/A          | 3   | 4   | GND       |  |  |  |  |
| HDD_LED      | 5   | 6   | GND       |  |  |  |  |
| GND          | 7   | 8   | BEEP_SPK  |  |  |  |  |
| GND          | 9   | 10  | PWR_LED+  |  |  |  |  |
| POWER RESET  | 11  | 12  | GND       |  |  |  |  |
| POWER SWITCH | 13  | 14  | GND       |  |  |  |  |
| GND          | 15  | 16  | AT_POWER  |  |  |  |  |

## 2.4.2 Front Panel jumper select (JFTP1)

| Jumper Select        | Default Setting    |
|----------------------|--------------------|
| Pin-2 and Pin-4      | OPEN=CF SLAVE Mode |
| Pin-5 and Pin-7      | HDD LED            |
| Pin-6 and Pin-8      | BUZZER             |
| Pin-9 and Pin-11     | RESET              |
| Pin-10 and Pin-12    | PWR LED            |
| Pin-13 and Pin-15    | PWRBTN             |
| Din 14 and Din 16    | SHORT=ATX MODE ON  |
| Fill-14 allu Fill-10 | (OPEN=AT MODE ON)  |

## 2.4.3 Audio Output to JAMMA jumper select (JP1)

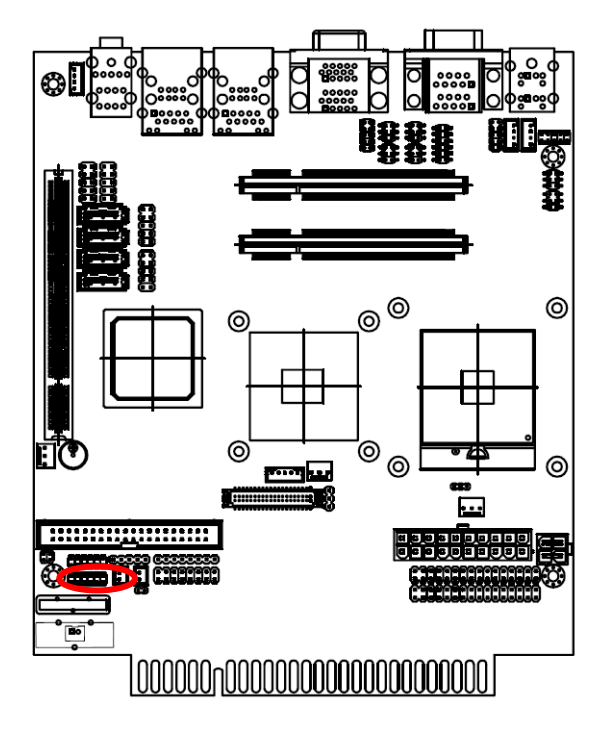

| 11 | <br> | <br> | 1 |   |
|----|------|------|---|---|
|    |      |      |   | ĺ |
|    |      |      |   | ſ |

| Signal     | PIN | PIN | Signal     |
|------------|-----|-----|------------|
| AMP_OUT_LP | 1   | 2   | AMP_OUT_RP |
| SPEAKER+   | 3   | 4   | AUDIO+     |
| LINE_L_OUT | 5   | 6   | LINE_R_OUT |
| AMP_OUT_LN | 7   | 8   | AMP_OUT_RN |
| SPEAKER-   | 9   | 10  | GND        |
| GND        | 11  | 12  | GND        |

## 2.4.4 SRAM clear jumper (JP2)

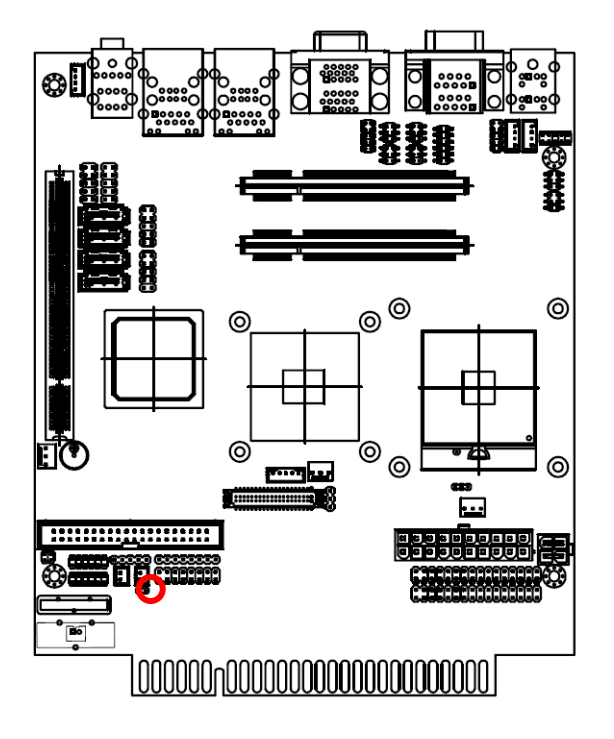

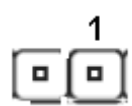

| Signal   | PIN | PIN | Signal |
|----------|-----|-----|--------|
| SRAM_VDD | 1   | 2   | GND    |

#### ACP-GM45

2.4.5 SRAM Address selection jumper (JP3)

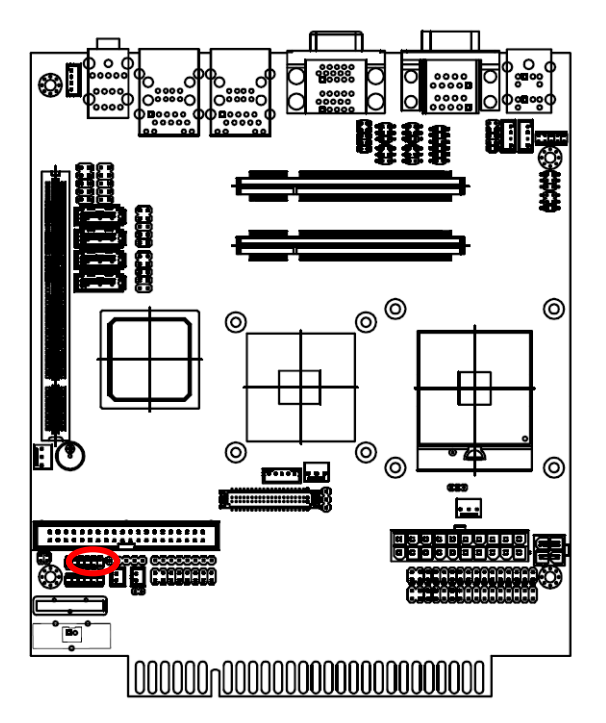

| 1.2   | 2_1   | Memory Base |
|-------|-------|-------------|
| 1-2   | 3-4   | Address     |
| Close | Close | D000H*      |
| Close | Open  | D800H       |
| Open  | Close | E000H       |
| Open  | Open  | E800H       |

| 5-6   | 7-8   | I/O Base Address |
|-------|-------|------------------|
| Close | Close | 200H*            |
| Close | Open  | 210H             |
| Open  | Close | 220H             |
| Open  | Open  | 230H             |

| 11 | <br> | <br> | 1 |
|----|------|------|---|
| ▣  |      |      |   |
|    |      |      |   |

| Signal | PIN | PIN | Signal |
|--------|-----|-----|--------|
| GND    | 1   | 2   | ROM_S0 |
| GND    | 3   | 4   | ROM_S1 |
| GND    | 5   | 6   | IO_S0  |
| GND    | 7   | 8   | IO_S1  |
| GND    | 9   | 10  | IRQ_S0 |
| GND    | 11  | 12  | IRQ_S1 |

1. \* default setting

2. Jumper setting

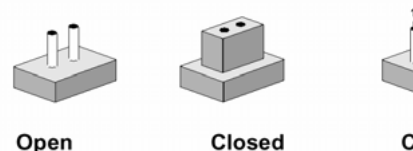

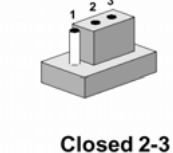

The SRAM on ACP-GM45 is divided into lots of banks. Each memory bank is 16K bytes in size. The number of memory bank depends on the size of memory chip used on the main-board. For example, if 512K bytes of memory are populated on board, the number of memory bank will start form 0 to 32. In order to access the memory, you have to assign the bank number at first. Then the data can be accessed form the pre-arranged memory base address.

| Table | Format | of the | Memory | Bank | Selection |
|-------|--------|--------|--------|------|-----------|
|-------|--------|--------|--------|------|-----------|

| Register    | VO BASE<br>ADDRESS | I/O<br>MODE | BIT7 | BIT6 | BIT5 | BIT4 | BIT3 | BIT2 | BIT1 | BIT0 |
|-------------|--------------------|-------------|------|------|------|------|------|------|------|------|
| Bank Select | +0                 | W           | A7   | A6   | A5   | A4   | A3   | A2   | A1   | A0   |

User's Manual

## 2.4.6 CC Talk connector 2 & Serial port jumper select (JP5, JP6)

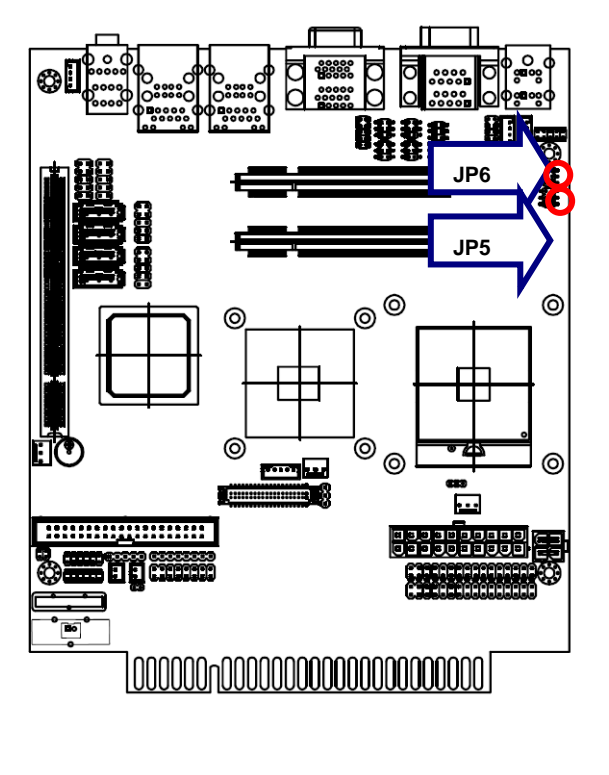

|          |     |     | 5        |
|----------|-----|-----|----------|
|          |     |     |          |
| [        |     |     | 1        |
| Signal   | PIN | PIN | Signal   |
| CCT_TXD4 | 1   | 2   | CCT_RXD4 |
| SOUT2    | 3   | 4   | SIN2     |
| 232_TXD4 | 5   | 6   | 232_RXD4 |

| JP6      |     |     |          |  |  |
|----------|-----|-----|----------|--|--|
| Signal   | PIN | PIN | Signal   |  |  |
| CCT_TXD3 | 1   | 2   | CCT_RXD3 |  |  |
| SOUT2    | 3   | 4   | SIN2     |  |  |
| 232_TXD3 | 5   | 6   | 232_RXD3 |  |  |
|          |     |     |          |  |  |

## 2.4.7 Serial port pin-9 power jumper select : (COM2-JP7, COM3-JP8, COM1-JP10)

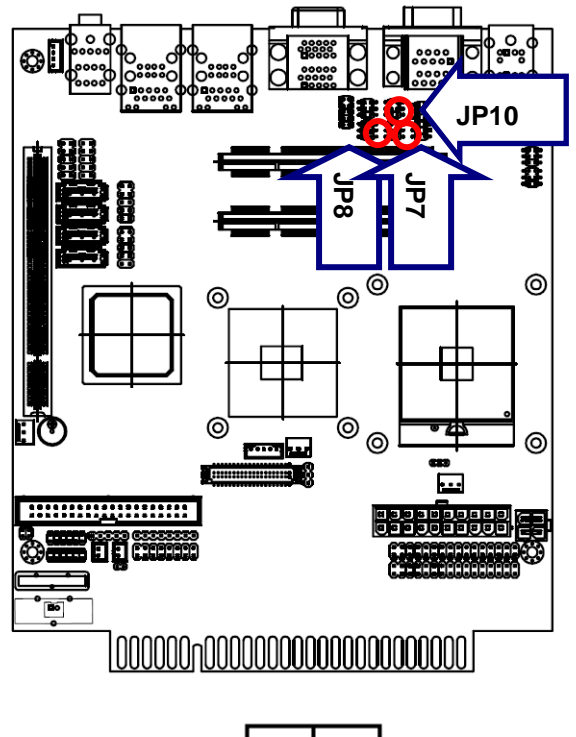

|  | 5 |
|--|---|
|  |   |
|  | 1 |

## JP7 : COM2 (default : 1-2)

| Signal | PIN | PIN | Signal |
|--------|-----|-----|--------|
| NRI    | 1   | 2   | NRI    |
| +5V    | 3   | 4   | NRI    |
| +12V   | 5   | 6   | NRI    |

#### JP8 : COM3 (default : 1-2)

| Signal | PIN | PIN | Signal |
|--------|-----|-----|--------|
| NRI    | 1   | 2   | NRI    |
| +5V    | 3   | 4   | NRI    |
| +12V   | 5   | 6   | NRI    |

#### JP10 : COM1(default : 1-2)

| Signal | PIN | PIN | Signal |
|--------|-----|-----|--------|
| NRI    | 1   | 2   | NRI    |
| +5V    | 3   | 4   | NRI    |
| +12V   | 5   | 6   | NRI    |

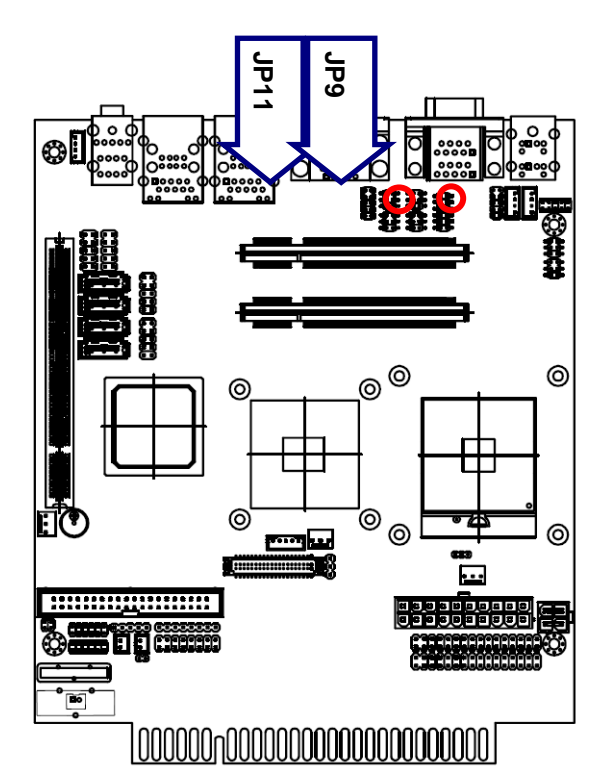

2.4.8 Serial port jumper select for RS232/485/422 (JP9, JP11)

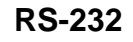

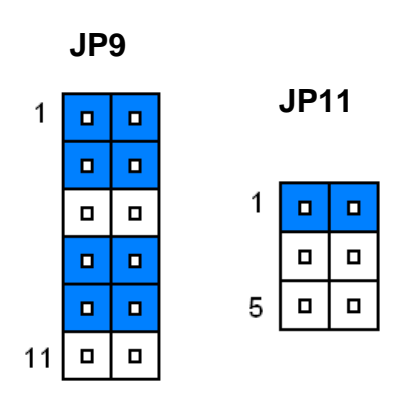

RS-422/485

RS-422 JP11

| JP | 9 | 1   |
|----|---|-----|
|    |   | 5 🗆 |
|    |   |     |
|    |   | RS  |
|    |   |     |
|    |   | JF  |
|    |   |     |
|    |   | 1 [ |

1

11

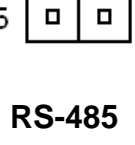

JP11

| • | ч |
|---|---|
|   |   |
|   |   |
|   |   |

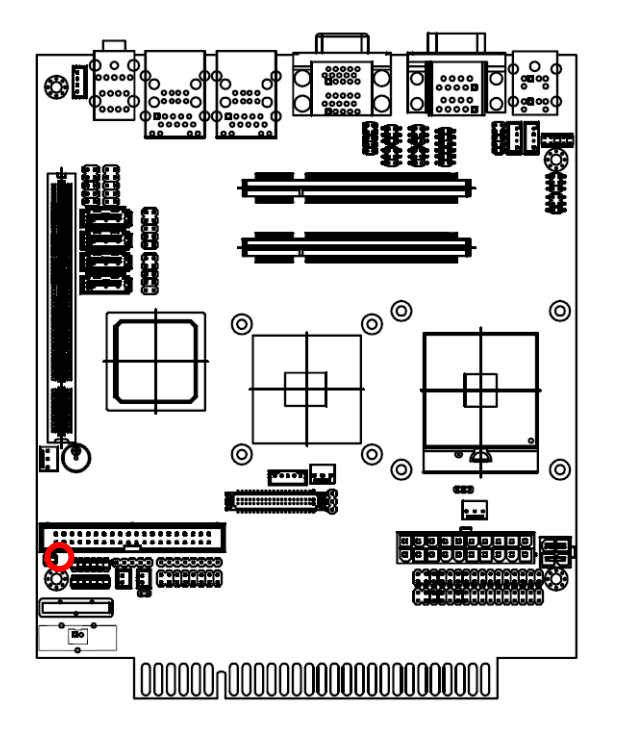

2.4.9 Clear CMOS jumper setting (JBT1)

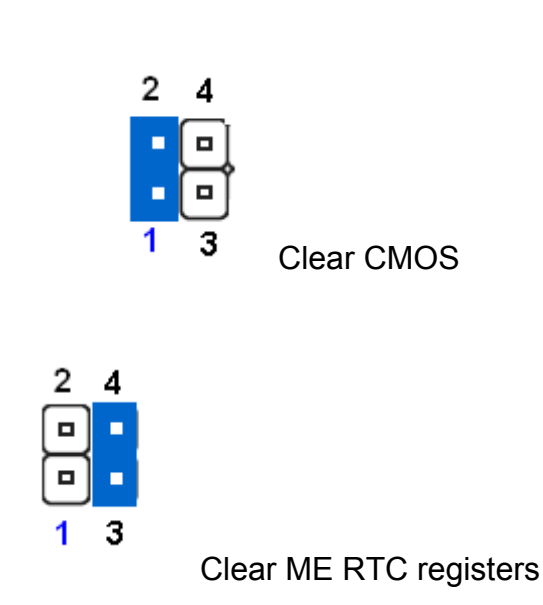

## 2.4.10 Case open connector (CN1)

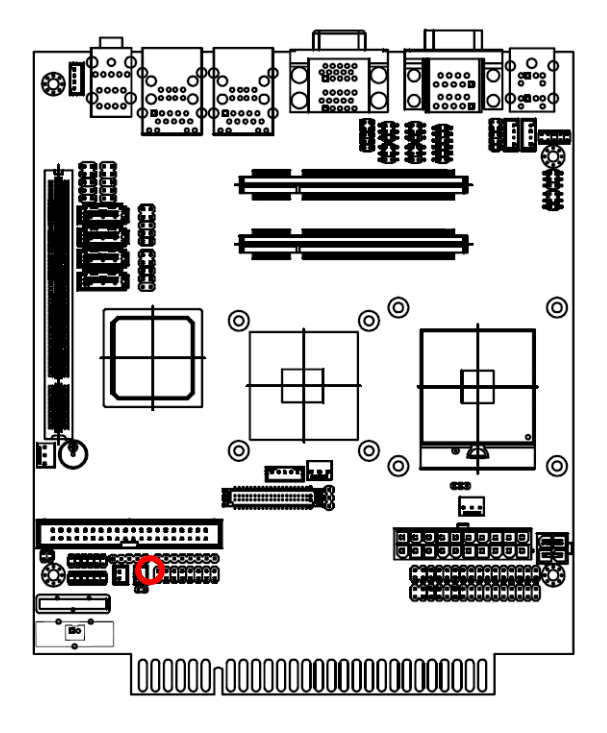

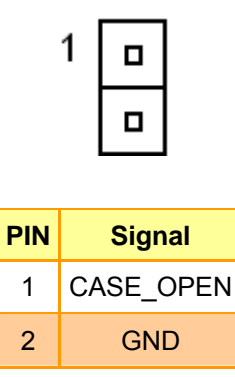

2.4.11 I-Button connector (CN2)

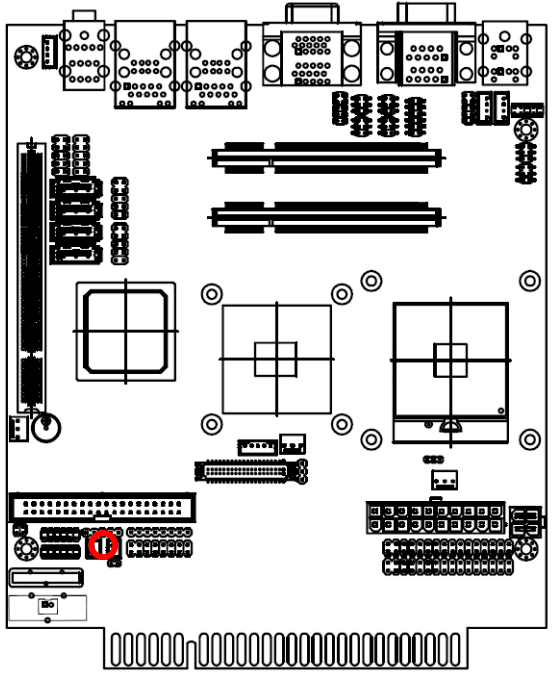

| 1               |                     |
|-----------------|---------------------|
|                 |                     |
|                 |                     |
| PIN             | Signal              |
| <b>PIN</b><br>1 | <b>Signal</b><br>IO |

## 2.4.12 LVDS Inventor connector (CN4)

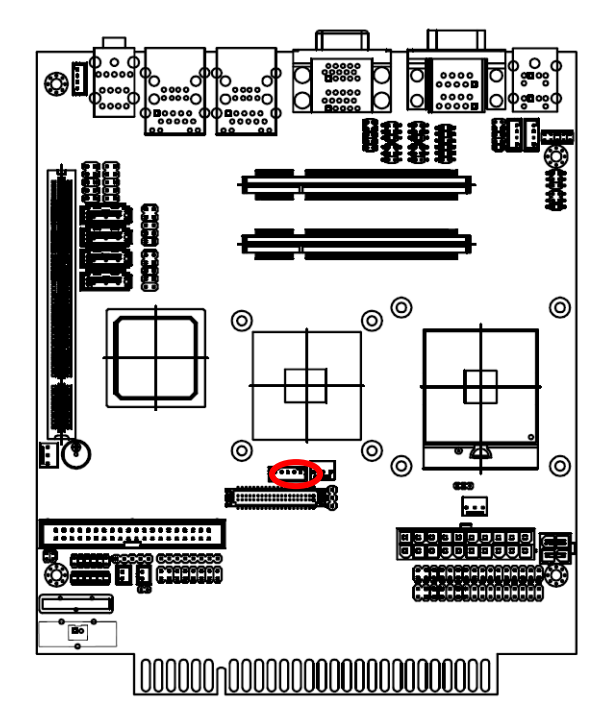

| 1 5 |        |  |  |
|-----|--------|--|--|
| PIN | Signal |  |  |
| 1   | +12V   |  |  |
| 2   | GND    |  |  |
| 3   | ENBKL  |  |  |
| 4   | VR     |  |  |
| 5   | +5V    |  |  |

#### 2.4.13 USB connector 4 & 5 (CN5) 6&7 (CN6)

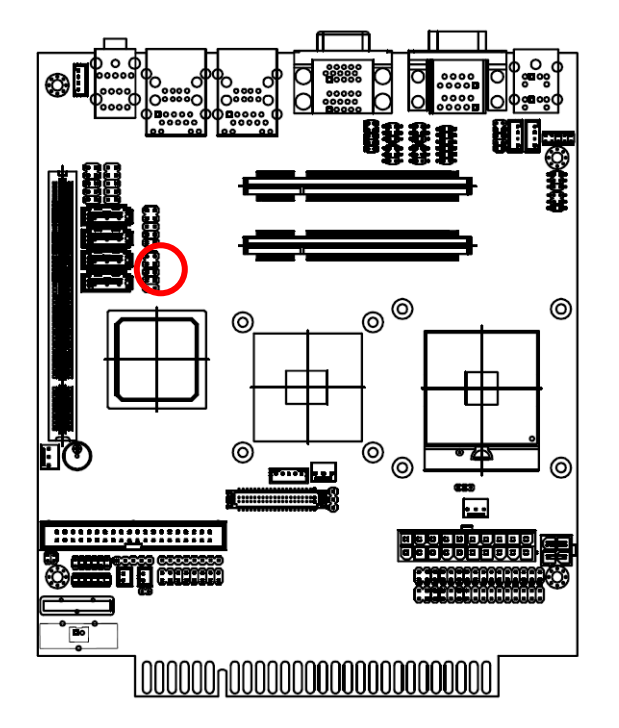

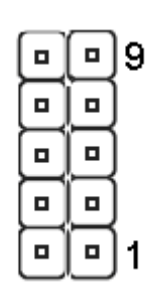

| Signal  | PIN | PIN | Signal  |
|---------|-----|-----|---------|
| +5V     | 10  | 9   | GND     |
| D5-/D7- | 8   | 7   | GND     |
| D5+/D7+ | 6   | 5   | D4+/D6+ |
| GND     | 4   | 3   | D4-/D6- |
| GND     | 2   | 1   | +5V     |

#### 2.4.14 Front Audio connector (CN7)

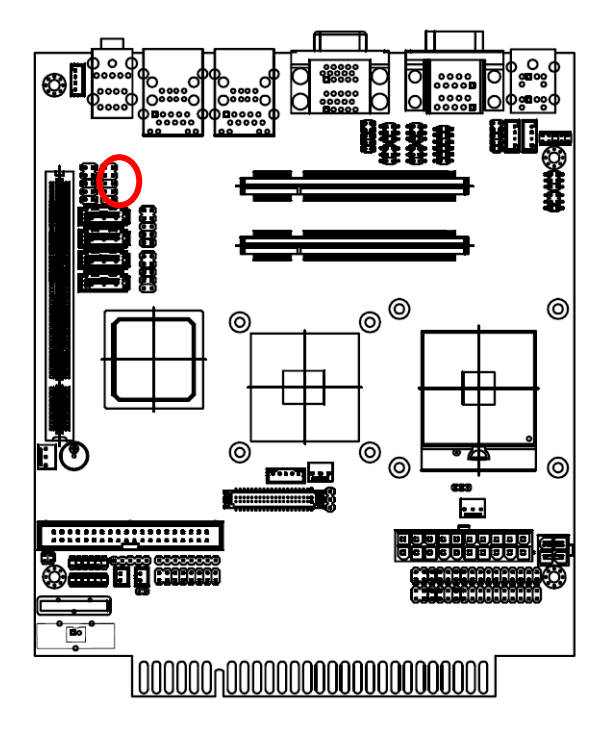

| 1     |  |
|-------|--|
| 00000 |  |

| Signal      | PIN | PIN | Signal |
|-------------|-----|-----|--------|
| MIC_L       | 1   | 2   | GND    |
| MIC_R       | 3   | 4   | +3.3V  |
| LIN_R       | 5   | 6   | MIC_JD |
| FRONT-IO-JD | 7   | 8   | NC     |
| LIN_L       | 9   | 10  | LIN_JD |

2.4.15 Side Audio connector (CN8)

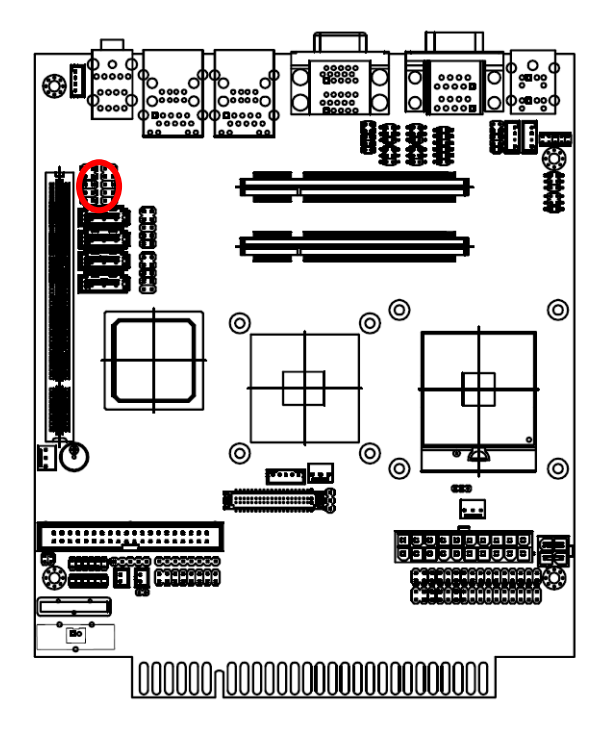

#### 2.4.16 serial port connector 4 (CN9)

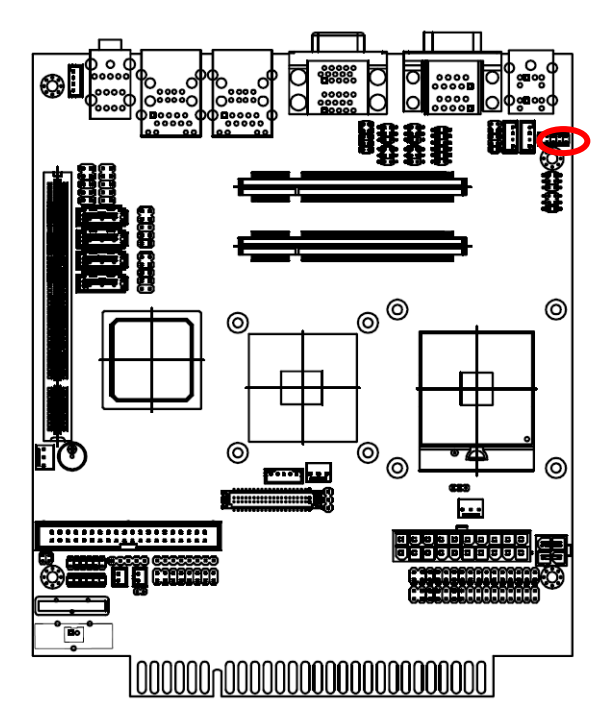

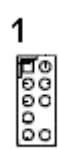

| Signal    | PIN | PIN | Signal  |
|-----------|-----|-----|---------|
| LFE_OUT   | 1   | 2   | GND     |
| CEN_OUT   | 3   | 4   | CEN_JD  |
| SURR_ROUT | 5   | 6   | SIDE_R  |
| SURR_JD   | 7   | 8   | SIDE_JD |
| SURR_LOUT | 9   | 10  | SIDE_L  |

| 1 |  | 9 |
|---|--|---|

| Signal | PIN | PIN | Signal |
|--------|-----|-----|--------|
| DCD    | 1   | 2   | RxD    |
| TxD    | 3   | 4   | DRT    |
| GND    | 5   | 6   | DSR    |
| RTS    | 7   | 8   | CTS    |
| RI     | 9   | 10  | NC     |

### 2.4.17 Serial port connector 5 (CN10)

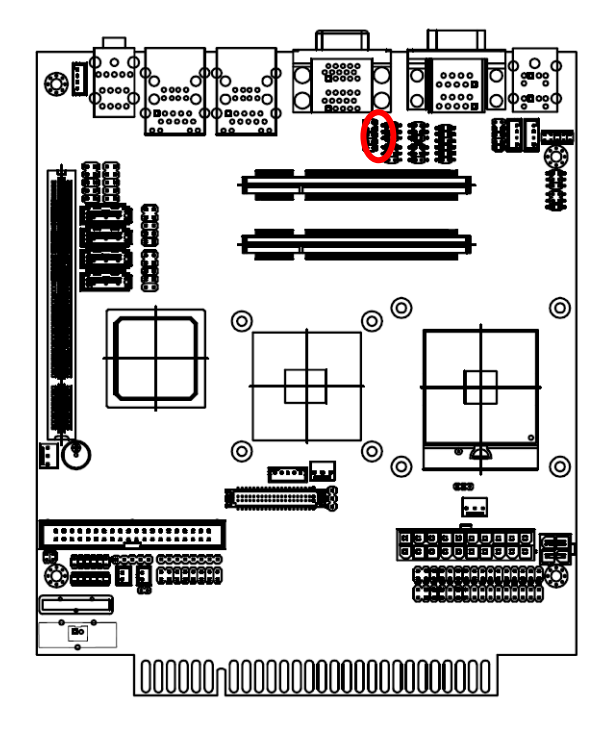

## 2.4.18 Serial port connector 3 (CN11)

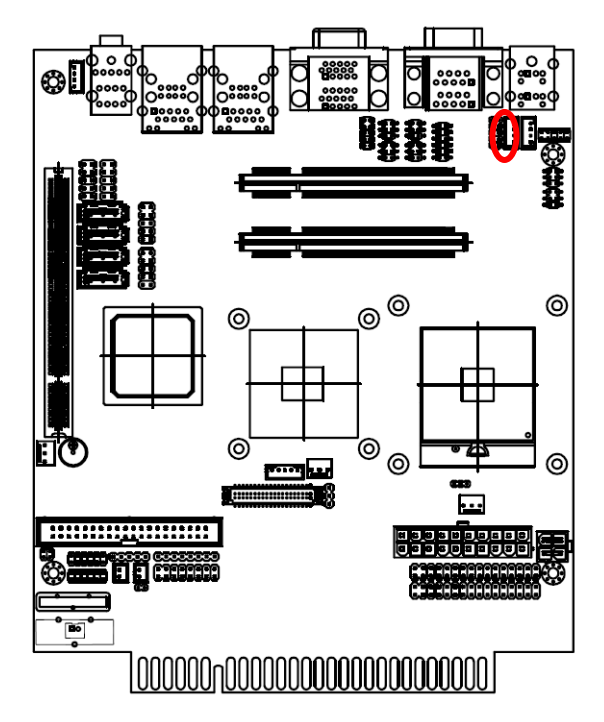

| 1 |  |
|---|--|
|   |  |
|   |  |
|   |  |
| 9 |  |

| Signal | PIN | PIN | Signal |
|--------|-----|-----|--------|
| DCD    | 1   | 2   | RxD    |
| TxD    | 3   | 4   | DRT    |
| GND    | 5   | 6   | DSR    |
| RTS    | 7   | 8   | CTS    |
| RI     | 9   | 10  | NC     |

| 1 |  |
|---|--|
|   |  |
|   |  |
|   |  |
| 9 |  |

| Signal | PIN | PIN | Signal |
|--------|-----|-----|--------|
| DCD    | 1   | 2   | RxD    |
| TxD    | 3   | 4   | DRT    |
| GND    | 5   | 6   | DSR    |
| RTS    | 7   | 8   | CTS    |
| RI     | 9   | 10  | NC     |

#### User's Manual

## 2.4.19 CC Talk connector 1 (CN12) /connector 2 (CN13)

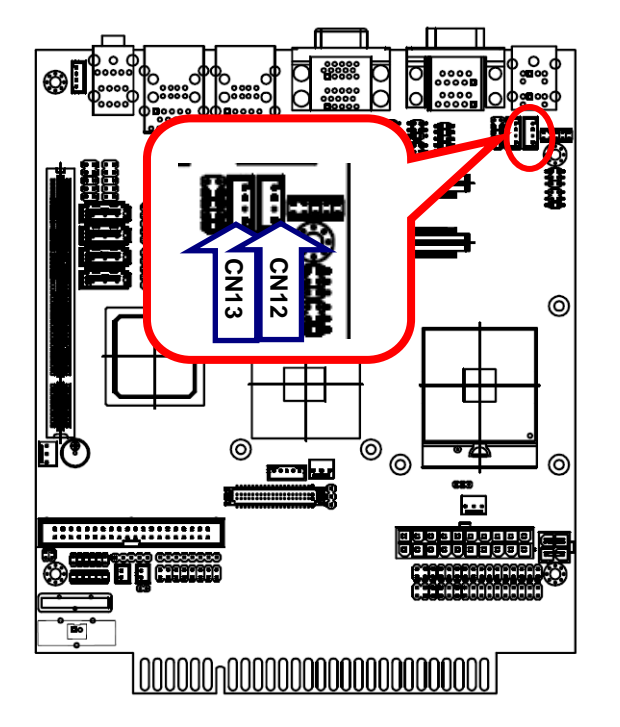

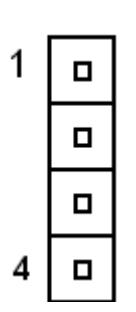

| PIN | Signal         |  |  |  |  |  |
|-----|----------------|--|--|--|--|--|
| 1   | +5V            |  |  |  |  |  |
| 2   | NC             |  |  |  |  |  |
| 3   | GND            |  |  |  |  |  |
| 4   | CT_DATA1/DATA2 |  |  |  |  |  |

## 2.4.20 CD in connector (CN17)

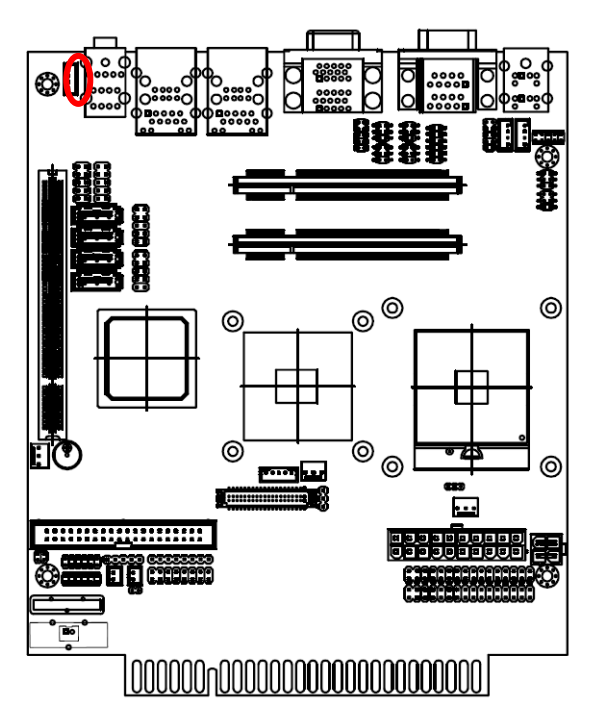

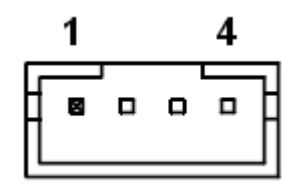

| Signal | PIN |
|--------|-----|
| NC     | 1   |
| CD_L   | 2   |
| GND    | 3   |
| CD_R   | 4   |

## ACP-GM45 2.4.21 General purpose I/O connector (DI1, DO1)

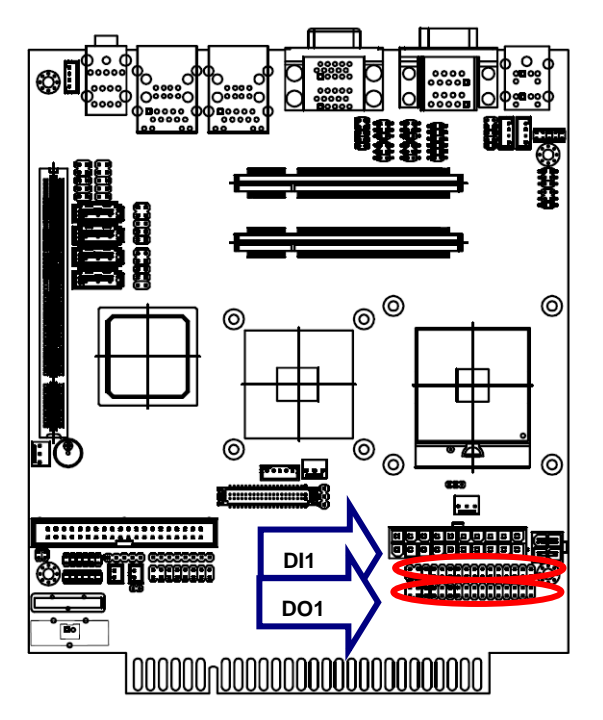

|    |   |   |   |   |   |   |   |   |   |   |   |   | T |  |
|----|---|---|---|---|---|---|---|---|---|---|---|---|---|--|
| ▣  | ▣ |   | • | ▣ |   | ▣ | ▣ | • | • | ▣ | ▣ | ▣ |   |  |
|    |   | ▣ |   | ▣ | ▣ |   |   |   |   | ▣ | ▣ |   | ▣ |  |
| 16 |   |   |   |   |   |   |   |   |   |   |   |   | 2 |  |

.

DI1

| Signal   | PIN | PIN | Signal    |
|----------|-----|-----|-----------|
| DI0      | 1   | 2   | INPUT-18  |
| DI1      | 3   | 4   | INPUT-19  |
| DI2      | 5   | 6   | INPUT-I10 |
| DI3      | 7   | 8   | INPUT-I11 |
| DI4      | 9   | 10  | INPUT-I12 |
| DI5      | 11  | 12  | INPUT-I13 |
| DI6      | 13  | 14  | INPUT-I14 |
| DI7      | 15  | 16  | INPUT-I15 |
| INPUT-I0 | 17  | 18  | INPUT-I16 |
| INPUT-I1 | 19  | 20  | INPUT-I17 |
| INPUT-12 | 21  | 22  | INPUT-I18 |
| INPUT-13 | 23  | 24  | INPUT-I19 |
| INPUT-14 | 25  | 26  | INPUT-I20 |
| INPUT-15 | 27  | 28  | INPUT-I21 |
| INPUT-I6 | 29  | 30  | INPUT-I22 |
| INPUT-17 | 31  | 32  | INPUT-I23 |

DO1

| Signal | PIN | PIN | Signal |
|--------|-----|-----|--------|
| DO0    | 1   | 2   | DO16   |
| DO1    | 3   | 4   | DO17   |
| DO2    | 5   | 6   | DO18   |
| DO3    | 7   | 8   | DO19   |
| DO4    | 9   | 10  | DO20   |
| DO5    | 11  | 12  | DO21   |
| DO6    | 13  | 14  | DO22   |
| DO7    | 15  | 16  | DO23   |
| DO8    | 17  | 18  | DO24   |
| DO9    | 19  | 20  | DO25   |
| DO10   | 21  | 22  | DO26   |
| DO11   | 23  | 24  | DO27   |
| DO12   | 25  | 26  | DO28   |
| DO13   | 27  | 28  | DO29   |
| DO14   | 29  | 30  | DO30   |
| DO15   | 31  | 32  | DO31   |
# 2.4.22 Fan connector (FAN1, FAN2, FAN3)

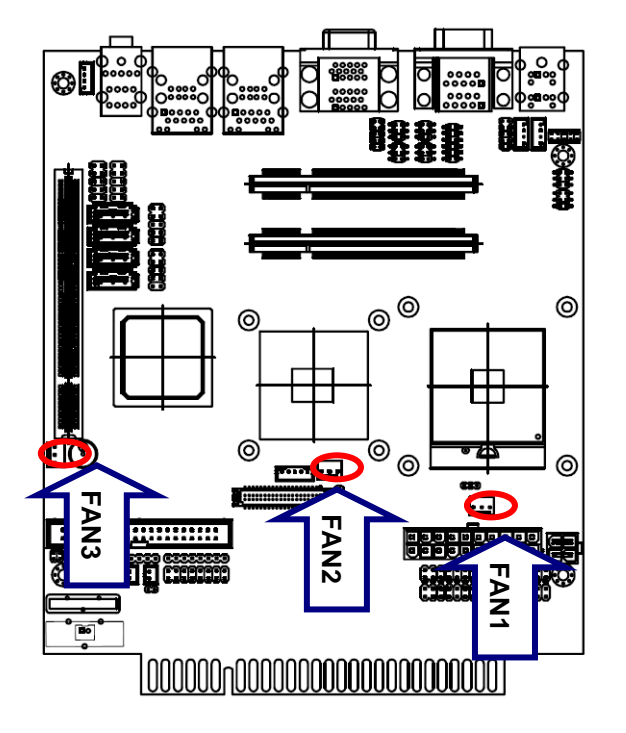

| 1      |     |  |  |
|--------|-----|--|--|
| Signal | PIN |  |  |
| GND    | 1   |  |  |
| +12V   | 2   |  |  |
| TAC    | 3   |  |  |

# 2.4.23 Random Number Generator (JTAG1)

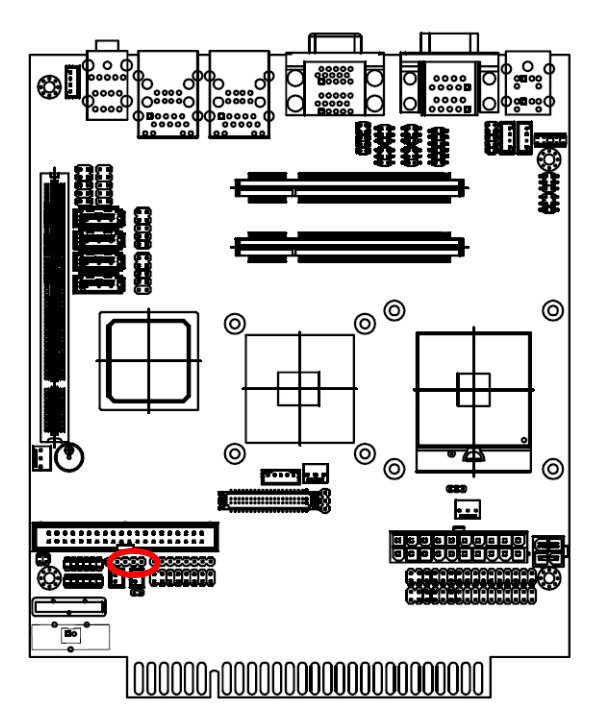

| 5 |  | 1 |
|---|--|---|
| • |  |   |

| Signal  | PIN |
|---------|-----|
| +3.3V   | 1   |
| ICSPDAT | 2   |
| ICSPCLK | 3   |
| MCLR    | 4   |
| GND     | 5   |

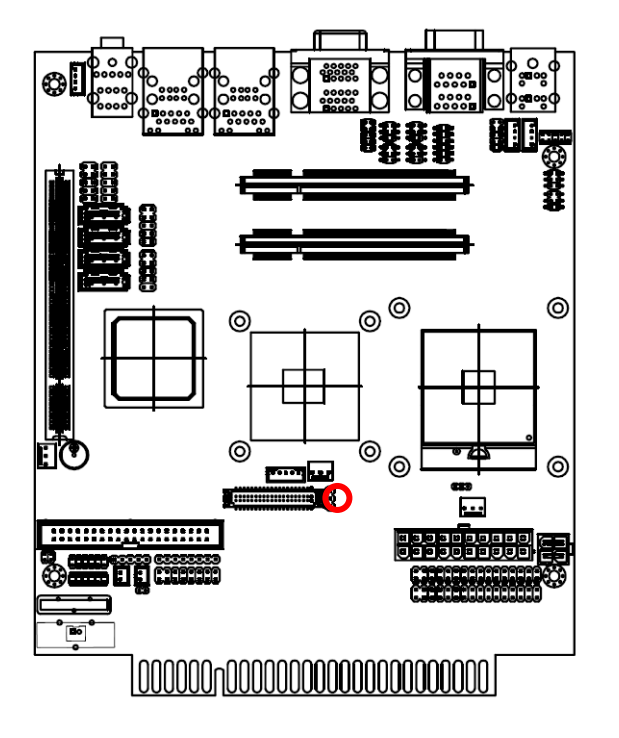

### 2.4.24 LVDS Back Light control connector (VR1)

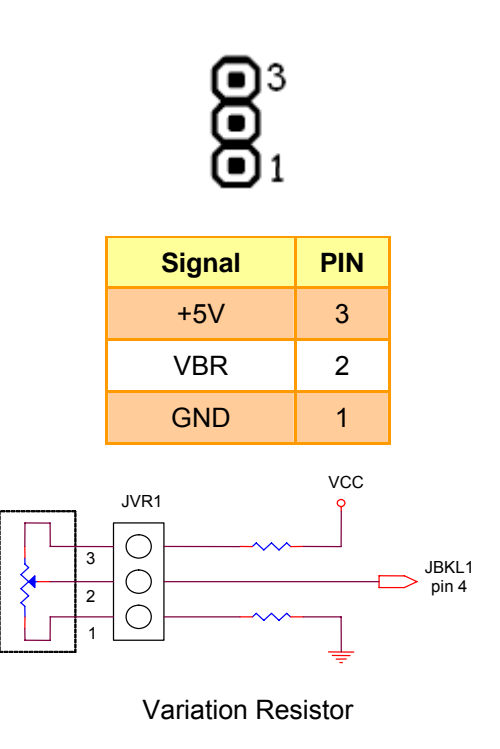

(Recommended:  $4.7K\Omega$ , >1/16W)

# 

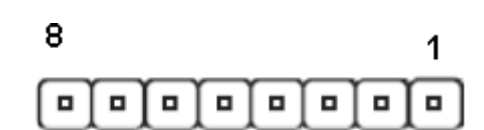

| Signal   | PIN |
|----------|-----|
| +3.3V    | 1   |
| CPLD-TDO | 2   |
| CPLD-TDi | 3   |
| NC       | 4   |
| NC       | 5   |
| CPLD-TMS | 6   |
| GND      | 7   |
| CPLD-TCK | 8   |

# 2.4.25 CPLD JTAG port (JTAG2)

### 2.4.26 ATX-12V power connector (PWR1)

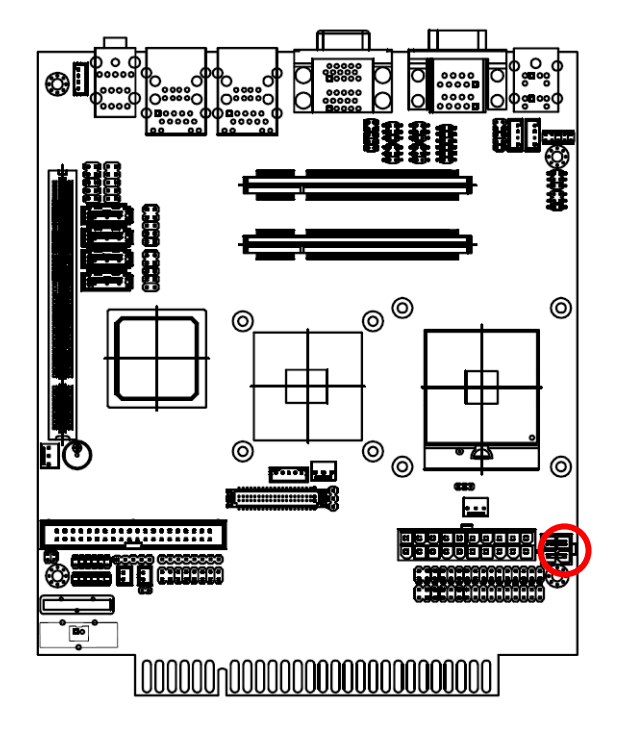

# 2.4.27 ATX power connector (PWR2)

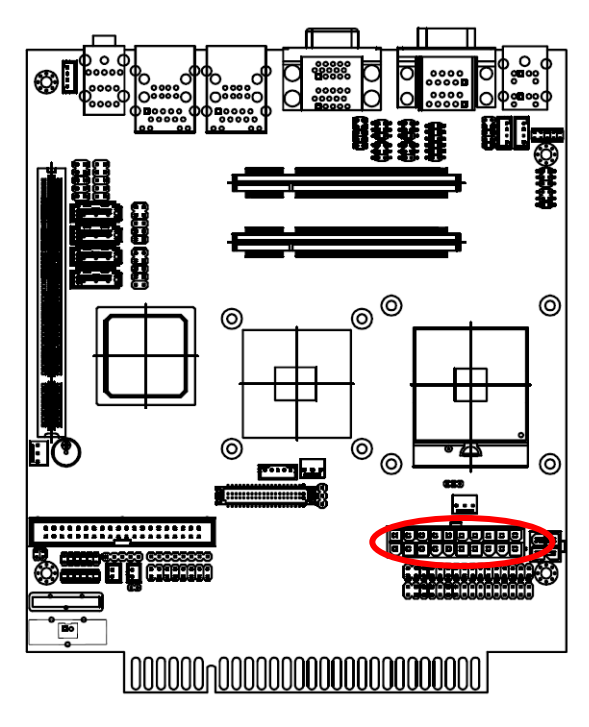

|          | 3 |
|----------|---|
| ▣        | ▣ |
| <u>l</u> |   |
| 1        | _ |

| Signal | PIN | PIN | Signal |
|--------|-----|-----|--------|
| GND    | 2   | 3   | +12V   |
| GND    | 1   | 4   | +12V   |

| 2 | Ω. |
|---|----|
| 4 | υ. |

|  |  | ▣ | ▣ | ▣ | ▣ | ▣ | ▣ |
|--|--|---|---|---|---|---|---|

1

| Signal | PIN | PIN | Signal |
|--------|-----|-----|--------|
| NC     | 11  | 1   | NC     |
| NC     | 12  | 2   | NC     |
| GND    | 13  | 3   | GND    |
| PS_ON  | 14  | 4   | +5V    |
| GND    | 15  | 5   | GND    |
| GND    | 16  | 6   | +5V    |
| GND    | 17  | 7   | GND    |
| -5V    | 18  | 8   | NC     |
| +5V    | 19  | 9   | +5V_SB |
| +5V    | 20  | 10  | +12V   |

ACP-GM45

2.4.27 LVDS connector (LVDS2)

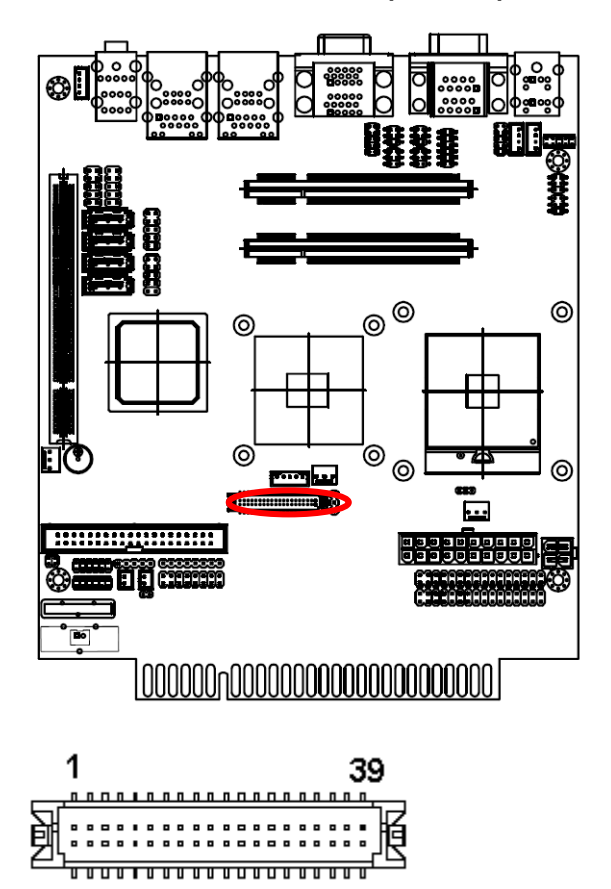

| Signal               | PIN | PIN | Signal               |
|----------------------|-----|-----|----------------------|
| +5V                  | 2   | 1   | +3.3V                |
| +5V                  | 4   | 3   | +3.3V                |
| I <sup>2</sup> C_DAT | 6   | 5   | I <sup>2</sup> C_CLK |
| GND                  | 8   | 7   | GND                  |
| Txout0               | 10  | 9   | Txout1               |
| Txout0#              | 12  | 11  | Txout1#              |
| GND                  | 14  | 13  | GND                  |
| Txout2               | 16  | 15  | Txout3               |
| Txout2#              | 18  | 17  | Txout3#              |
| GND                  | 20  | 19  | GND                  |
| E_Txout0             | 22  | 21  | E_Txout1             |
| E_Txout0#            | 24  | 23  | E_Txout1#            |
| GND                  | 26  | 25  | GND                  |
| E_Txout2             | 28  | 27  | E_Txout3             |
| E_Txout2#            | 30  | 29  | E_Txout3#            |
| GND                  | 32  | 31  | GND                  |
| Txclk                | 34  | 33  | E_Txclk              |
| Txclk#               | 36  | 35  | E_Txclk#             |
| GND                  | 38  | 37  | GND                  |
| +12V                 | 40  | 39  | +12V                 |

#### User's Manual

#### 2.4.28 JAMMA Interface (CN19)

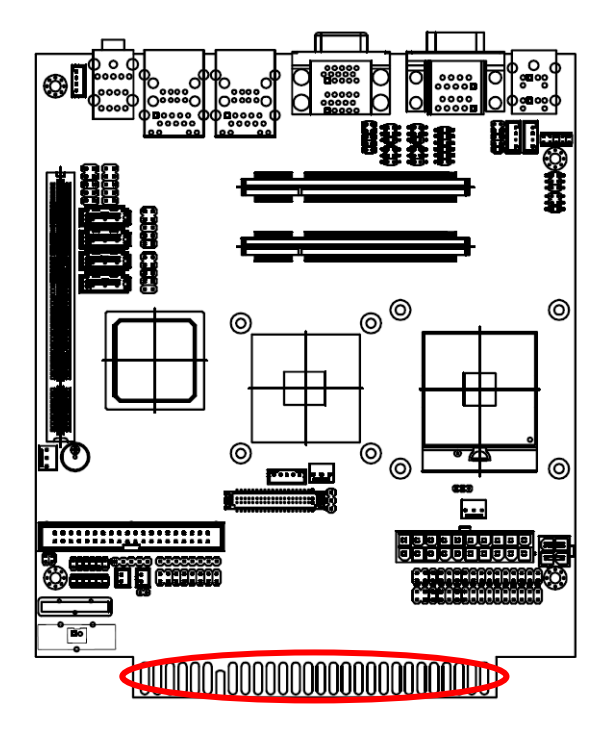

#### Note:

When ACP-GM45 gets +12V power through A6 and B6 and +5V through A3~A5 and B3~B5, MUST be careful for:

- The input voltage must be within +/-5% or ACP-GM45 might be damaged
- PWR1 (ATX-12V power connector) need to get +12V from your power supplier for CPU usage
- At this moment PWR2(ATX power connector) CAN NOT connect to other ATX power supply or ACP-GM45 might be damaged

| Solder Side |     |     | Parts Side |
|-------------|-----|-----|------------|
| GND         | B1  | A1  | GND        |
| GND         | B2  | A2  | GND        |
| +5V         | B3  | A3  | +5V        |
| +5V         | B4  | A4  | +5V        |
| -5V         | B5  | A5  | -5V        |
| +12V        | B6  | A6  | +12V       |
|             |     |     |            |
| METER2      | B8  | A8  | METER1     |
| LOCKOUT2    | B9  | A9  | LOCKOUT1   |
| SPEAKER-    | B10 | A10 | SPEAKER+   |
| AGND        | B11 | A11 | AUDIO+     |
| GREEN       | B12 | A12 | RED        |
| CSYNC       | B13 | A13 | BLUE       |
| SERVI_SW    | B14 | A14 | GND        |
| TILT_SW     | B15 | A15 | TEST_SW    |
| COIN2       | B16 | A6  | COIN1      |
| 2P_START    | B17 | A17 | 1P_START   |
| 2P_UP       | B18 | A18 | 1P_UP      |
| 2P_DOWN     | B19 | A19 | 1P_DOWN    |
| 2P_LEFT     | B20 | A20 | 1P_LEFT    |
| 2P_RIGHT    | B21 | A21 | 1P_RIGHT   |
| 2P_BTN1     | B22 | A22 | 1P_BTN1    |
| 2P_BTN2     | B23 | A23 | 1P_BTN2    |
| 2P_BTN3     | B24 | A24 | 1P_BTN3    |
| 2P_BTN4     | B25 | A25 | 1P_BTN4    |
| NC          | B26 | A26 | NC         |
| GND         | B27 | A27 | GND        |
| GND         | B28 | A28 | GND        |

# 2.5.1 ACP-GM45 JAMMA and DI/O Address Table

### Table 1. JAMMA Connector pin-out

| JAMMA Connector pin-out |    |    |                   |
|-------------------------|----|----|-------------------|
| Solder Side             |    |    | Parts Side        |
| Ground                  | Α  | 1  | Ground            |
| Ground                  | В  | 2  | Ground            |
| +5V                     | С  | 3  | +5V               |
| +5V                     | D  | 4  | +5V               |
| -5V                     | E  | 5  | -5V               |
| +12V                    | F  | 6  | +12V              |
| Key                     | Н  | 7  | Кеу               |
| Meter 2                 | J  | 8  | Meter 1           |
| Lockout 2               | K  | 9  | Lockout 1         |
| Speaker -               | L  | 10 | Speaker +         |
| Audio Ground            | М  | 11 | Audio +           |
| Video Green             | Ν  | 12 | Video Red         |
| Video Sync              | Р  | 13 | Video Blue        |
| Service Switch          | R  | 14 | Video Ground      |
| Tilt Switch             | S  | 15 | Test Switch       |
| Coin 2                  | Т  | 16 | Coin 1            |
| Player 2 start          | U  | 17 | Player 1 start    |
| Player 2 Up             | V  | 18 | Player 1 Up       |
| Player 2 Down           | W  | 19 | Player 1 Down     |
| Player 2 Left           | Х  | 20 | Player 1 Left     |
| Player 2 Right          | Y  | 21 | Player 1 Right    |
| Player 2 Button 1       | Ζ  | 22 | Player 1 Button 1 |
| Player 2 Button 2       | Aa | 23 | Player 1 Button 2 |
| Player 2 Button 3       | Ab | 24 | Player 1 Button 3 |
| Player 2 Button 4       | Ac | 25 | Player 1 Button 4 |
| Not used                | Ad | 26 | Not used          |
| Ground                  | Ae | 27 | Ground            |
| Ground                  | Af | 28 | Ground            |

#### Note:

When ACP-GM45 gets +12V power through A6 and B6 and +5V through A3~A5 and B3~B5, MUST be careful for:

4. The input voltage must be within +/- 5% or ACP-GM45 might be damaged

5. PWR1 (ATX-12V power connector) need to get +12V from your power supplier for CPU usage

At this moment PWR2(ATX power connector) CAN NOT connect to other ATX power 42 ACP-GM45 User's Manual

supply or ACP-GM45 might be damaged

2.5.2 Table 2. Bit Map of JAMMA I/O

| I/O BASE | I/O  | BIT 7    | BIT 6    | BIT 5    | BIT 4    | BIT 3            | BIT 2    | BIT 1    | BIT 0    |
|----------|------|----------|----------|----------|----------|------------------|----------|----------|----------|
| ADDRESS  | MODE |          |          |          |          |                  |          |          |          |
| JP3+7    | W    |          |          |          |          | Lockout2(Pin-K)  | Meter2   | Lockout1 | Meter1   |
|          |      |          |          |          |          |                  | (Pin-J)  | (Pin-9)  | (Pin-8)  |
| JP3 +0C  | R    | Player 2 | Player 2 | Player 2 | Player 2 | Player 2 Start   | Coin2    | Tilt     | Service  |
|          |      | Right    | Left     | Down     | Up       | (Pin-U)          | (Pin-T)  | Switch   | Switch   |
|          |      | (Pin-Y)  | (Pin-X)  | (Pin-W)  | (Pin-V)  |                  |          | (Pin-S)  | (Pin-R)  |
| JP3 +0D  | R    | Player 1 | Player 1 | Coin1    | Test     | Player 2         | Player 2 | Player 2 | Player 2 |
|          |      | Up       | Start    | (Pin-16) | Switch   | Button4          | Button3  | Button2  | Button1  |
|          |      | (Pin-18) | (Pin-17) |          | (Pin-15) | (Pin-Ac)         | (Pin-Ab) | (Pin-Aa) | (Pin-Z)  |
| JP3+0E   | R    |          | Player 1 | Player 1 | Player 1 | Player 1         | Player 1 | Player 1 | Player 1 |
|          |      |          | Button4  | Button3  | Button2  | Button1 (Pin-22) | Right    | Left     | Down     |
|          |      |          | (Pin-25) | (Pin-24) | (Pin-23) |                  | (Pin-21) | (Pin-20) | (Pin-19) |

Note:

1. I/O Mode: R - Read, W - Write

I/O base address +0D = 20Dh, if I/O base address is 200h

| Table 3. Bit | : Map of | Digital I/O |
|--------------|----------|-------------|
|--------------|----------|-------------|

| I/O BASE<br>ADDRESS | I/O<br>MODE | BIT 7 | BIT 6 | BIT 5 | BIT 4 | BIT 3 | BIT 2 | BIT 1 | BIT 0 |
|---------------------|-------------|-------|-------|-------|-------|-------|-------|-------|-------|
| JP3+8               | W           | DO7   | DO6   | DO5   | DO4   | DO3   | DO2   | DO1   | DO0   |
| JP3+9               | W           | DO15  | DO14  | DO13  | DO12  | DO11  | DO10  | DO9   | DO8   |
| JP3+0A              | W           | DO23  | DO22  | DO21  | DO20  | DO19  | DO18  | DO17  | DO16  |
| JP3+0B              | W           | DO31  | DO30  | DO29  | DO28  | DO27  | DO26  | DO25  | DO24  |
| JP3+0C              | R           | DI7   | DI6   | DI5   | DI4   | DI3   | DI2   | DI1   | DI0   |
| JP3+0D              | R           | DI15  | DI14  | DI13  | DI12  | DI11  | DI10  | DI9   | DI8   |
| JP3+0E              | R           | DI23  | DI22  | DI21  | DI20  | DI19  | DI18  | DI17  | DI16  |
| JP3+0F              | R           | DI31  | DI30  | DI29  | DI28  | DI27  | DI26  | DI25  | DI24  |

Note:

1. Some digital I/O are multiplexed with the JAMMA I/O

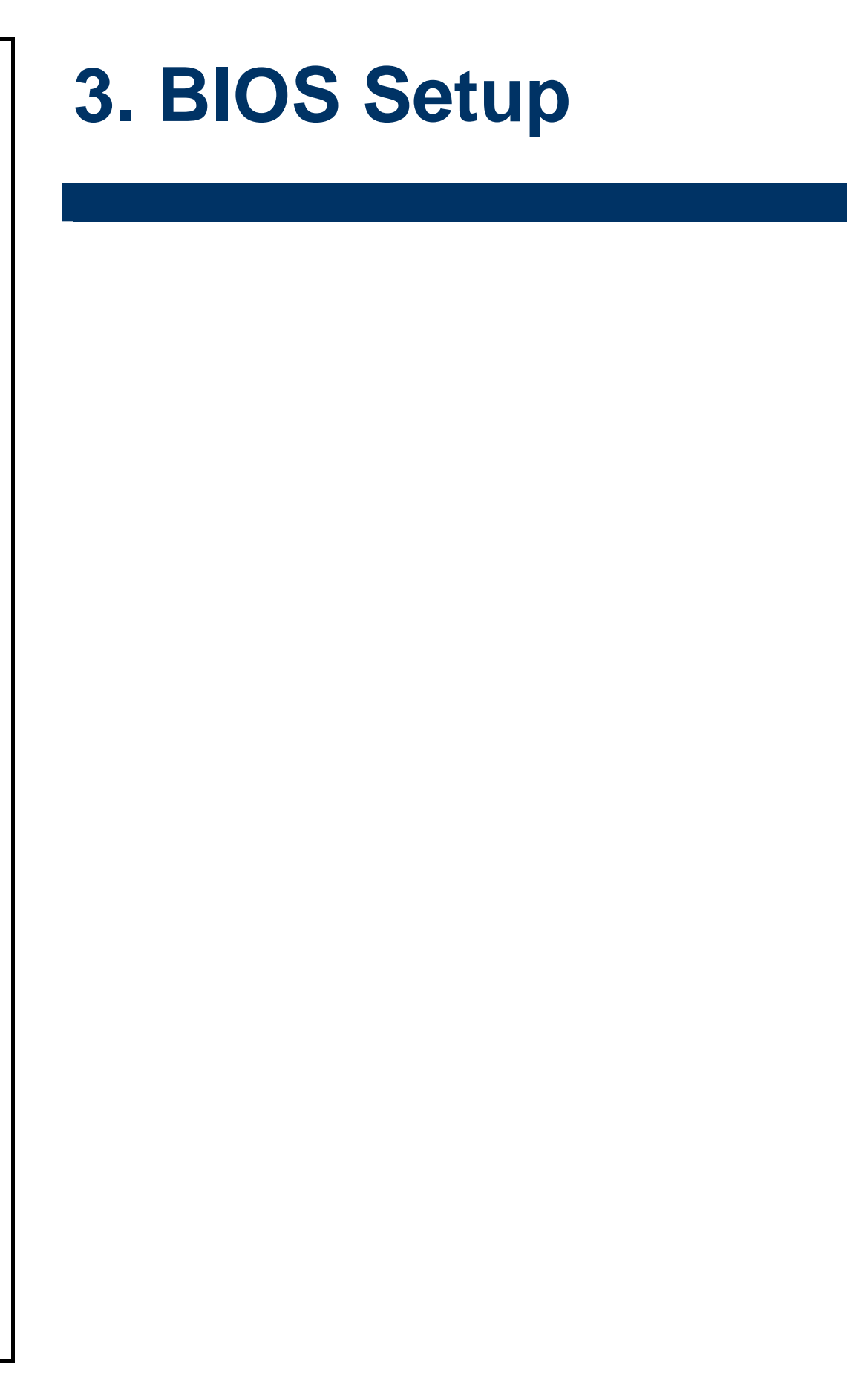

### 3.1 Starting Setup

The AwardBIOS<sup>™</sup> is immediately activated when you first power on the computer. The BIOS reads the system information contained in the CMOS and begins the process of checking out the system and configuring it. When it finishes, the BIOS will seek an operating system on one of the disks and then launch and turn control over to the operating system.

While the BIOS is in control, the Setup program can be activated in one of two ways:

By pressing <Del> immediately after switching the system on, or

By pressing the <Del> key when the following message appears briefly at the bottom of the screen during the POST (Power On Self Test).

#### Press DEL to enter SETUP

If the message disappears before you respond and you still wish to enter Setup, restart the system to try again by turning it OFF then ON or pressing the "RESET" button on the system case. You may also restart by simultaneously pressing <Ctrl>, <Alt>, and <Delete> keys. If you do not press the keys at the correct time and the system does not boot, an error message will be displayed and you will again be asked to.

#### Press F1 to Continue, DEL to enter SETUP

# 3.2 Using Setup

In general, you use the arrow keys to highlight items, press <Enter> to select, use the PageUp and PageDown keys to change entries, press <F1> for help and press <Esc> to quit. The following table provides more detail about how to navigate in the Setup program using the keyboard.

| Button         | Description                                                                                                    |
|----------------|----------------------------------------------------------------------------------------------------|
| 1              | Move to previous item                                                                                                    |
| $\downarrow$   | Move to next item                                                                                                    |
| <i>←</i>       | Move to the item in the left hand                                                                                                    |
| $\rightarrow$  | Move to the item in the right hand                                                                                                    |
| Esc key        | Main Menu Quit and not save changes into CMOS<br>Status Page Setup Menu and Option Page Setup Menu Exit current page and<br>return to Main Menu |
| PgUp key       | Increase the numeric value or make changes                                                                                                    |
| PgDn key       | Decrease the numeric value or make changes                                                                                                    |
| + key          | Increase the numeric value or make changes                                                                                                    |
| - key          | Decrease the numeric value or make changes                                                                                                    |
| F1 key         | General help, only for Status Page Setup Menu and Option Page Setup Menu                                                                        |
| (Shift) F2 key | Change color from total 16 colors. F2 to select color forward, (Shift) F2 to select color backward                                              |
| F3 key         | Calendar, only for Status Page Setup Menu                                                                                                    |
| F4 key         | Reserved                                                                                                    |
| F5 key         | Restore the previous CMOS value from CMOS, only for Option Page Setup Menu                                                                      |
| F6 key         | Load the default CMOS value from BIOS default table, only for Option Page Setup Menu                                                            |
| F7 key         | Load the default                                                                                                    |
| F8 key         | Reserved                                                                                                    |
| F9 key         | Reserved                                                                                                    |
| F10 key        | Save all the CMOS changes, only for Main Menu                                                                                                   |

#### • Navigating Through The Menu Bar

Use the left and right arrow keys to choose the menu you want to be in.

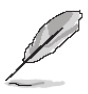

Note: Some of the navigation keys differ from one screen to another.

#### • To Display a Sub Menu

Use the arrow keys to move the cursor to the sub menu you want. Then press <Enter>. A " $\geq$ " pointer marks all sub menus.

# 3.3 Getting Help

Press F1 to pop up a small help window that describes the appropriate keys to use and the possible selections for the highlighted item. To exit the Help Window press <Esc> or the F1 key again.

### 3.4 In Case of Problems

If, after making and saving system changes with Setup, you discover that your computer no longer is able to boot, the AwardBIOS<sup>™</sup> supports an override to the CMOS settings which resets your system to its defaults.

The best advice is to only alter settings which you thoroughly understand. To this end, we strongly recommend that you avoid making any changes to the chipset defaults. These defaults have been carefully chosen by both Award and your systems manufacturer to provide the absolute maximum performance and reliability. Even a seemingly small change to the chipset setup has the potential for causing you to use the override.

#### 3.5 Main Menu

Once you enter the AwardBIOS<sup>™</sup> CMOS Setup Utility, the Main Menu will appear on the screen. The Main Menu allows you to select from several setup functions and two exit choices. Use the arrow keys to select among the items and press <Enter> to accept and enter the sub-menu.

Note that a brief description of each highlighted selection appears at the bottom of the screen.

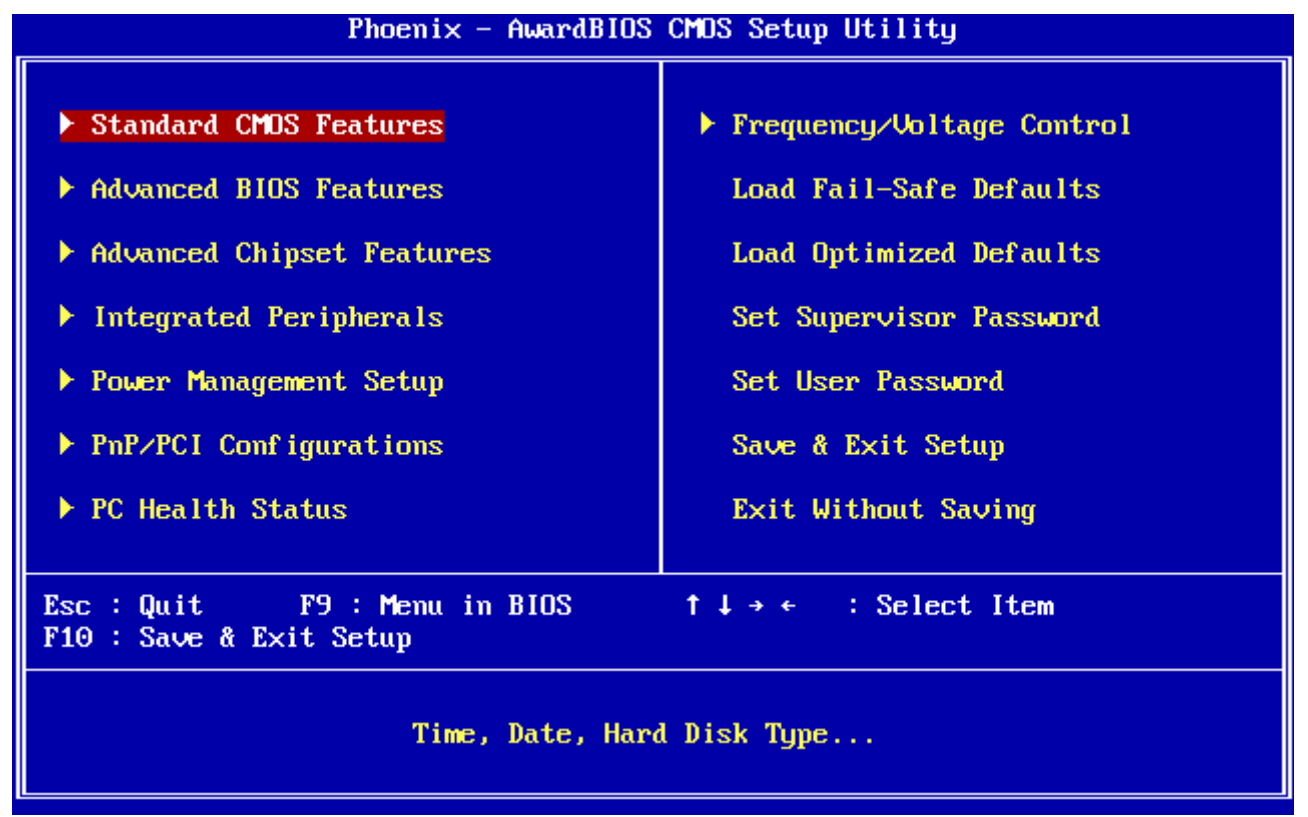

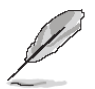

**Note:** The BIOS setup screens shown in this chapter are for reference purposes only, and may not exactly match what you see on your screen. Visit the Avalue website (<u>www.avalue.com.tw</u>) to download the latest product and BIOS information.

#### 3.5.1 Standard CMOS Features

The items in Standard CMOS Setup Menu are divided into few categories. Each category includes no, one or more than one setup items. Use the arrow keys to highlight the item and then use the <PgUp> or <PgDn> keys to select the value you want in each item.

| Phoenix – AwardBIOS CMOS Setup Utility<br>Standard CMOS Features                                                                              |                           |                                            |  |  |
|----------------------------------------------------------------------------------------------------|---------------------------|--------------------------------------------|--|--|
| Date (mm:dd:yy)                                                                                                    | Sat, Mar 27 1999          | Item Help                                  |  |  |
| N IDE Channel O Master                                                                                                    | 11 - 35 - 35              | Menu Level 🔸                               |  |  |
| <ul> <li>IDE Channel 6 Haster</li> <li>IDE Channel 0 Slave</li> <li>IDE Channel 1 Master</li> <li>IDE Channel 1 Slave</li> </ul>              |                           | Change the day, month,<br>year and century |  |  |
| Video<br>Halt On                                                                                                    | [EGA/UGA]<br>[All Errors] |                                            |  |  |
| Base Memory                                                                                                    | 640K                      |                                            |  |  |
| Total Memory                                                                                                    | 16384K                    |                                            |  |  |
|                                                                                                    |                           |                                            |  |  |
| ↑↓→←:Move Enter:Select +/-/PU/PD:Value F10:Save ESC:Exit F1:General Help<br>F5: Previous Values F6: Fail-Safe Defaults F7: Optimized Defaults |                           |                                            |  |  |

#### 3.5.1.1 Main Menu Selection

This reference table shows the selections that you may make on the Main Menu.

| Item                                                                                       | Options                                      | Description                                                                             |
|--------------------------------------------------------------------------------------------|----------------------------------------------|-----------------------------------------------------------------------------------------|
| Time                                                                                       | HH : MM : SS                                 | Set the system time                                                                     |
| IDE Channel 0 Master<br>IDE Channel 0 Slave<br>IDE Channel 1 Master<br>IDE Channel 1 Slave | Options are in 3.5.1.2                       | Press <enter> to enter the sub menu of detailed options</enter>                         |
| Video                                                                                      | EGA/VGA<br>CGA 40<br>CGA 80<br>MONO          | Select the default video device                                                         |
| Halt On                                                                                    | All Errors<br>No Errors<br>All, but Keyboard | Select the situation in which you want the BIOS to stop the POST process and notify you |

### 3.5.1.2 IDE Adapter Setup

The IDE adapters control the hard disk drive. Use a separate sub menu to configure each hard disk drive. The below table will shows the IDE primary master sub menu.

| Item                                                                                       | Options                        | Description                                                                                                    |
|--------------------------------------------------------------------------------------------|--------------------------------|----------------------------------------------------------------------------------------------------|
| IDE HDD Auto-detection                                                                     | Press Enter                    | Press Enter to auto-detect the HDD on<br>this channel. If detection is successful,<br>it fills the remaining fields on this<br>menu.                                                                                      |
| IDE Channel 0 Master<br>IDE Channel 0 Slave<br>IDE Channel 1 Master<br>IDE Channel 1 Slave | None<br>Auto<br>Manual         | Selecting 'manual' lets you set the<br>remaining fields on this screen.<br>Selects the type of fixed disk. "User<br>Type" will let you select the number of<br>cylinders, heads, etc. Note:<br>PRECOMP=65535 means NONE ! |
| Access Mode                                                                                | CHS, LBA<br>Large, Auto        | Choose the access mode for this hard disk                                                                                                    |
| The following options are selectab                                                         | le only if the 'IDE Channel' i | tem is set to 'Manual'                                                                                                    |
| Cylinder                                                                                   | Min = 0<br>Max = 65535         | Set the number of cylinders for this hard disk.                                                                                                    |
| Head                                                                                       | Min = 0<br>Max = 255           | Set the number of read/write heads                                                                                                    |
| Precomp                                                                                    | Min = 0<br>Max = 65535         | **** <b>Warning</b> : Setting a value of 65535 means no hard disk                                                                                                    |
| Landing zone                                                                               | Min = 0<br>Max = 65535         | ***                                                                                                    |
| Sector                                                                                     | Min = 0<br>Max = 255           | Number of sectors per track                                                                                                    |

### 3.5.2 Advanced BIOS Features

This section allows you to configure your system for basic operation. You have the opportunity to select the system's default speed, boot-up sequence, keyboard operation, shadowing and security.

| Phoenix -<br>f                                                                                                    | - AwardBIOS CMOS S<br>Advanced BIOS Feat | Setup Ut<br>tures | ility        |
|----------------------------------------------------------------------------------------------------|------------------------------------------|-------------------|--------------|
| ▶ CPU Feature                                                                                                    | [Press Enter]                            | <u>+</u>          | Item Help    |
| 🕨 🕨 Hard Disk Boot Priority                                                                                                    | [Press Enter]                            |                   |              |
| Virus Warning                                                                                                    | [Disabled]                               |                   | Menu Level 🕨 |
| CPU L3 Cache                                                                                                    | [Enabled]                                |                   |              |
| Hyper-Threading Technolog                                                                                                    | gy[Enabled]                              |                   |              |
| Quick Power On Self Test                                                                                                    | [Enabled]                                |                   |              |
| First Boot Device                                                                                                    | [Hard Disk]                              |                   |              |
| Second Boot Device                                                                                                    | ECDROM3                                  |                   |              |
| Third Boot Device                                                                                                    | [LS120]                                  |                   |              |
| Boot Other Device                                                                                                    | [Enabled]                                |                   |              |
| Boot Up NumLock Status                                                                                                    | [On]                                     |                   |              |
| Gate A20 Option                                                                                                    | [Fast]                                   |                   |              |
| Typematic Rate Setting                                                                                                    | [Disabled]                               |                   |              |
| × Typematic Rate (Chars/Sec                                                                                                    | c) 6                                     |                   |              |
| × Typematic Delay (Msec)                                                                                                    | 250                                      |                   |              |
| Security Option                                                                                                    | [Setup]                                  |                   |              |
| APIC Mode                                                                                                    | [Enabled]                                |                   |              |
| MPS Version Control For (                                                                                                    | DS[1.4]                                  |                   |              |
| OS Select For DRAM > 64M                                                                                                    | B [Non-OS2]                              | <b>T</b>          |              |
| 1↓→←:Move Enter:Select +/-/PU/PD:Value F10:Save ESC:Exit F1:General Help<br>F5: Previous Values F6: Fail-Safe Defaults F7: Optimized Defaults |                                          |                   |              |

#### 3.5.2.1 CPU Feature

This item allows you to setup the CPU thermal management function.

| Item                   | Options                                | Description                                                                                                    |
|------------------------|----------------------------------------|----------------------------------------------------------------------------------------------------|
| Delay Prior to Thermal | 4, 8, 16, 32 Min                       | Allow the Thermal Monitor to be<br>activated of certain minutes in<br>automatic mode after the system<br>boots.                                                                                                    |
| Thermal Management     | Thermal Monitor 1<br>Thermal Monitor 2 | Allow to choose the thermal<br>management method of the monitor.                                                                                                    |
| TM2 Bus Ratio          | 0~255                                  | Represents the frequency. Bus ratio of<br>the throttled performance state that will<br>be initiated when the on-die sensor<br>goes from not hot to hot.                                                                                                    |
| TM2 Bus VID            | 0.700 ~ 1.708                          | Represents the voltage of the throttled<br>performance state that will be initiated<br>when the on-die sensor goes from not<br>hot to hot.                                                                                                    |
| Limit CPUID MaxVal     | Disable<br>Enable                      | In order to mask the physical CPUID<br>for Proscott core when running WinNT,<br>Award BIOS provides "Limit CPUID<br>MaxVal" feature. Enabling this feature<br>will make the main board BIOS<br>respond "suitable", "virtual" CPUID to<br>OS kernel. So WinNT or the legacy OS<br>can use the masked CPUID to work<br>well with the new CPU design. |
| C1E Function           | Auto, Disabled                         | The C1E function enables the Core 2                                                                                                    |

ACP-GM45 User's Manual 51

|                           |                   | Extreme to throttle back to its standard clock rate under light load                                                                                                    |
|---------------------------|-------------------|----------------------------------------------------------------------------------------------------|
| Execute Disable Bit       | Enabled, Disabled | It can help prevent certain classes of<br>malicious buffer overflow attacks when<br>combined with a supporting operating<br>system.                                                             |
| Virtualization Technology | Enabled, Disabled | This BIOS feature is used to enable or<br>disable the Intel Virtualization<br>Technology (IVT) extensions that allow<br>multiple operating systems to run<br>simultaneously on the same system. |

#### 3.5.2.2 Hard Disk Boot Priority

| Phoenix – AwardBIOS CMOS Setup Utility<br>Hard Disk Boot Priority                                                                                                    |                                                                                                    |  |  |
|----------------------------------------------------------------------------------------------------|----------------------------------------------------------------------------------------------------|--|--|
| Hard Disk Boot Priority          1. Pri.Master:         2. Pri.Slave :         3. Sec.Master:         4. Sec.Slave :         5. USBHDD0 :         6. USBHDD1 :         7. USBHDD2 :         8. Bootable Add-in Cards | <pre>Item Help Menu Level  Use <f> or &lt;4&gt; to select a device , then press &lt;+&gt; to move it up , or &lt;-&gt; to move it down the list. Press <esc> to exit this menu.</esc></f></pre> |  |  |
| tl:Move PU/PD/+/-:Change Priority F10:Sa<br>F5:Previous Values F6:Fail-Safe Defaults F7                                                                                                    | ave ESC:Exit<br>7:Optimized Defaults                                                                                                    |  |  |

This item allows you to set the boot priority of the hard drives installed in the system.

| lto m                     | Description                                               |
|---------------------------|-----------------------------------------------------------|
| nem                       | Description                                               |
| Pri./Sec.<br>Master/Slave | Boot up from IDE Primary/Secondary Master/Slave Hard Disk |
| USBHDD<br>0/1/2           | Boot up from 1st/2nd/3rd USB Hard Disk                    |
| Bootable                  | Boot up from other Add-In Card Hard Disk Device           |
| Add-in Cards              |                                                           |

#### 3.5.2.3 Virus Warning

Allows you to choose the VIRUS Warning feature for IDE Hard Disk boot sector protection. If this function is enabled and someone attempt to write data into this area, BIOS will show a warning message on screen and alarm beep.

| U        | <b>o</b>                                                                                                    |
|----------|----------------------------------------------------------------------------------------------------|
| Item     | Description                                                                                                    |
| Enabled  | Activates automatically when the system boots up causing a warning message to appear when anything attempts to access the boot sector or hard disk partition table. |
| Disabled | No warning message will appear when anything attempts to access the boot sector or hard disk partition table.                                                       |

### 3.5.2.4 CPU L1 & L2 & L3 Cache

The item allows you to speed up memory access. However, it depends on CPU design.

| Item     | Description   |
|----------|---------------|
| Enabled  | Enable cache  |
| Disabled | Disable cache |

#### 3.5.2.5 Hyper-Threading Technology

The item allows you to enable HT Technology. However, it depends on CPU design.

| Item     | Description   |
|----------|---------------|
| Enabled  | Enable cache  |
| Disabled | Disable cache |

#### 3.5.2.6 Quick Power On Self Test

This category speeds up Power On Self Test (POST) after you power up the computer. If it is set to Enable, BIOS will shorten or skip some check items during POST.

| Item     | Description       |
|----------|-------------------|
| Enabled  | Enable quick POST |
| Disabled | Normal POST       |

#### 3.5.2.7 First/Second/Third/Other Boot Device

The BIOS attempts to load the operating system from the devices in the sequence selected

### in these items.

| Item      | Description              |
|-----------|--------------------------|
| LS120     | LS120 Device             |
| Hard Disk | Hard Disk Device         |
| CDROM     | CDROM Device             |
| ZIP100    | ZIP-100 Device           |
| USB-FDD   | USB Floppy Device        |
| USB-ZIP   | USB ZIP Device           |
| USB-CDROM | USB CDROM Device         |
| LAN       | Network Device           |
| Disabled  | Disabled any boot device |

### 3.5.2.8 Boot Up NumLock Status

Select power on state for NumLock.

| Item | Description     |
|------|-----------------|
| On   | Enable NumLock  |
| Off  | Disable NumLock |

#### 3.5.2.9 Gate A20 Option

Select if chipset or keyboard controller should control Gate A20.

| Item   | Description                                        |
|--------|----------------------------------------------------|
| Normal | A pin in the keyboard controller controls Gate A20 |
| Fast   | Lets chipset control Gate A20                      |

#### 3.5.2.10 Typematic Rate Setting

This feature enables you to control the keystroke repeat rate when you depress a key continuously. When enabled, you can manually adjust the settings using the two typematic controls (Typematic Rate and Typematic Delay). If disabled, the BIOS will use the default setting.

| Item     | Description                          |
|----------|--------------------------------------|
| Enabled  | Enable typematic rate/delay setting  |
| Disabled | Disable typematic rate/delay setting |

# 3.5.2.11 Typematic Rate (Chars/Sec)

This is the rate at which the keyboard will repeat the keystroke if you press it continuously. This setting will only work if Typematic Rate Setting is enabled.

Options: 6, 8, 10, 12, 15, 20, 24, 30

# 3.5.2.12 Typematic Delay (Msec)

This is the delay, in milliseconds, before the keyboard automatically repeats the keystroke that you have pressed continuously. This setting will only work if Typematic Rate Setting is enabled.

Options: 250, 500, 750, 1000

### 3.5.2.13 Security Option

Select whether the password is required every time the system boots or only when you enter setup.

| Item   | Description                                                                                                    |
|--------|----------------------------------------------------------------------------------------------------|
| System | The system will not boot and access to Setup will be denied if the correct password is not entered at the prompt. |
| Setup  | The system will boot, but access to Setup will be denied if the correct password is not entered at the prompt.    |

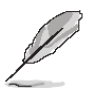

**Note:** To disable security, select PASSWORD SETTING at Main Menu and then you will be asked to enter password. Do not type anything and just press <Enter>, it will disable security. Once the security is disabled, the system will boot and you can enter Setup freely.

### 3.5.2.14 APIC Mode

The BIOS supports versions 1.4 of the Intel multiprocessor specification. When enabled, The MPS Version 1.4 Control for OS can be activated.

The choice: Enabled/Disabled.

### 3.5.2.15 MPS Version Control For OS

This feature is only applicable to multiprocessor board as it specifies the version of the Multi-Processor Specification (MPS) that the board will use.

The choice: 1.4, 1.1.

### 3.5.2.16 OS Select for DRAM > 64MB

Select the operating system that is running with greater than 64MB of RAM on the system.

| Item    | Description                    |
|---------|--------------------------------|
| Non-OS2 | Disable OS for over 64 MB DRAM |
| OS2     | Enable OS for over 64 MB DRAM  |

### 3.5.2.17 Report No FDD For WIN95

The original Windows95 requires the presence of a floppy. Unless the BIOS tells it to disregard the absence of the drive, it will generate an error message. For other operating systems as Win98 etc this field is without relevance.

| Item | Description                  |
|------|------------------------------|
| No   | Don't generate error message |
| Yes  | Generate error message       |

# 3.5.2.18 Small Logo (EPA) Show

This item allows you enabled/disabled the small EPA logo show on screen at the POST step.

| Item     | Description               |
|----------|---------------------------|
| Enabled  | EPA Logo show is enabled  |
| Disabled | EPA Logo show is disabled |

### 3.5.3 Advanced Chipset Features

This section allows you to configure the system based on the specific features of the installed chipset. This chipset manages bus speeds and access to system memory resources, such as DRAM and the external cache. It also coordinates communications between the conventional ISA bus and the PCI bus. It must be stated that these items should never need to be altered. The default settings have been chosen because they provide the best operating conditions for your system. The only time you might consider making any changes would be if you discovered that data was being lost while using your system.

The first chipset settings deal with CPU access to dynamic random access memory (DRAM). The default timings have been carefully chosen and should only be altered if data is being lost. Such a scenario might well occur if your system had mixed speed DRAM chips installed so that greater delays may be required to preserve the integrity of the data held in the slower memory chips.

| Phoenix – AwardBIOS CMOS Setup Utility<br>Advanced Chipset Features |                                               |                                                    |
|---------------------------------------------------------------------|-----------------------------------------------|----------------------------------------------------|
| System BIOS Cacheable                                               | [Enabled]                                     | Item Help                                          |
| Support FSB and DDR3 667M                                           | 1Disabled]                                    | Menu Level 🕨                                       |
| PCI Express Root Port Fund                                          | [Press Enter]                                 |                                                    |
| 01-α                                                                |                                               |                                                    |
| ** UGA Setting **                                                   |                                               |                                                    |
| PEG/Onchip VGA Control                                              | [Auto]                                        |                                                    |
| PEG Force X1                                                        | [Disabled]                                    |                                                    |
| On-Chip Frame Buffer Size                                           | [ 64MB]                                       |                                                    |
| DUMT Mode                                                           | [Enable]                                      |                                                    |
| Total GFX Memory                                                    | [128MB]                                       |                                                    |
| PAVP Mode                                                           | [PAVP-Lite]                                   |                                                    |
| ** VGA Boot Device Setting                                          | ۲ <del></del>                                 |                                                    |
| Boot Display                                                        | [VBIOS Default]                               |                                                    |
| Panel Scaling                                                       | [AUTO]                                        |                                                    |
| Panel Type                                                          | [ 640x480 18/1]                               |                                                    |
| BIA Control                                                         | [Auto]                                        |                                                    |
| †↓→←:Move Enter:Select +/-/<br>F5: Previous Values F6:              | /PU/PD:Value F10:Save  <br>Fail-Safe Defaults | ESC:Exit F1:General Help<br>F7: Optimized Defaults |

### 3.5.3.1 System BIOS Cacheable

**Enabling** this feature allows the caching of the motherboard BIOS ROM from **F0000h** to **FFFFh** by the processor's **Level 2 cache**. This greatly speeds up accesses to the BIOS.

### 3.5.3.2 Memory Hole At 15M-16M

This item controls the time delay (in clock cycles - CLKs) that passes before the SDRAM starts to carry out a read command after receiving it. This also determines the number of CLKs for the completion of the first part of a burst transfer. In other words, the lower the 56 ACP-GM45 User's Manual

latency, the faster the transaction.

The choices: 5, 4, 3, 6, Auto.

### 3.5.3.3 Support FSB and DDR3 667Mh

This option allows you to insert a delay between the RAS (**Row Address Strobe**) and CAS (**Column Address Strobe**) signals. This delay occurs when the SDRAM is written to, read from or refreshed. Naturally, reducing the delay improves the performance of the SDRAM while increasing it reduces performance.

The choices: 2, 3, 4, 5, 6, Auto.

### 3.5.3.4 PCI Express Boot Port Func

This option sets the number of cycles required for the RAS to accumulate its charge before the SDRAM refreshes. Reducing the precharge time to **2** improves SDRAM performance but if the precharge time of **2** is insufficient for the installed SDRAM, the SDRAM may not be refreshed properly and it may fail to retain data

So, for better SDRAM performance, set the **SDRAM RAS Precharge Time** to **2** but increase it to **3** if you face system stability issues after reducing the precharge time. The choices: 2, 3, 4, 5, 6, Auto.

### 3.5.3.5 VT-d

It allows controlling the memory bank's minimum row active time (tRAS). This constitutes the time when a row is activated until the time the same row can be deactivated. If the tRAS period is too long, it can reduce performance by unnecessarily delaying the deactivation of active rows. Reducing the tRAS period allows the active row to be deactivated earlier. If the tRAS period is too short, there may not be enough time to complete a burst transfer. This reduces performance and data may be lost or corrupted.

The choices: Auto, 4, 5, 6, 7, 8, 9, 10, 11, 12, 13, 14, 15.

### 3.5.3.6 PEG/Onchip VGA Control

It allows controlling the system memory frequency. The memory frequency will either be equal to or less than the processor system bus frequency.

The choices: Auto, 400MHz, 533MHz.

### 3.5.3.7 PEG force × 1

This BIOS feature allows you to convert a PCI Express X16 slot into a PCI Express X1 slot. When **enabled**, the PCI Express X16 slot will be forced to run in the PCI Express X1 mode. When **disabled**, the PCI Express X16 slot will be allowed to run in its normal PCI Express X16 mode.

### 3.5.3.8 On-Chip Frame buffer Size

This feature is only valid when the video BIOS is shadowed. It enables or disables the caching of the video BIOS ROM at **C0000h-C7FFFh** via the L2 cache. This greatly speeds up accesses to the video BIOS. However, this does **not** translate into better system performance because the OS bypasses the BIOS using the graphics driver to access the video card's hardware directly.

The Choice: Enabled, Disabled.

### 3.5.3.9 DVMT Mode

Enabling this feature reserves 15MB to 16MB memory address space to ISA expansion cards that specifically require this setting. This makes the memory from 15MB and up unavailable to the system. Expansion cards can only access memory up to 16MB. The choice: Enable, Disable.

3.5.3.10 Total GFX Memory

3.5.3.11 PAVP Mode3.5.3.12 Boot Display3.5.3.13 Panel Scaling3.5.3.14 Panel Type3.5.3.15 BIA Control

### 3.5.3.16 PCI Express Root Port Func

For the PCI Express root ports, the assignment of a function number to a root port is not fixed. This item allows you to re-assign the function numbers on a port by port basis. You can disable/hide any root port and have still have functions 0 thru N-1 where N is the total number of enabled root ports.

| Phoenix – AwardBIOS CMOS Setup Utility<br>PCI Express Root Port Func                                                 |                                                    |  |
|----------------------------------------------------------------------------------------------------|----------------------------------------------------|--|
| PCI Express Port 1 [Auto]                                                                                            | Item Help                                          |  |
| PCI Express Port 2 [Auto]<br>PCI Express Port 3 [Auto]<br>PCI Express Port 4 [Auto]<br>PCI-E Compliancy Mode [v1.0a] | Menu Level ►                                       |  |
| 1↓→+:Move Enter:Select +/-/PU/PD:Value F10:Save<br>F5: Previous Values - F6: Fail-Safe Defaults                      | ESC:Exit F1:General Help<br>F7: Optimized Defaults |  |

The choices: Auto, Enabled, Disabled.

# 3.5.3.17 PCI-E Compliancy Mode

This feature is used to select the compliancy mode for PCI-E. The choices: v.1.0a, v1.0

### 3.5.4 Integrated Peripherals

Use this menu to specify your settings for integrated peripherals.

| Phoenix – AwardBIOS CMOS Setup Utility<br>Integrated Peripherals                               |                                                    |                                                    |
|------------------------------------------------------------------------------------------------|----------------------------------------------------|----------------------------------------------------|
| OnChip IDE Device     SuperIO Device                                                           | [Press Enter]                                      | Item Help                                          |
| <ul> <li>✓ Superior Device<br/>Watch Dog Timer Select</li> <li>► USB Device Setting</li> </ul> | t [Disabled]<br>[Press Enter]                      | Menu Level 🕨                                       |
| †↓→←:Move Enter:Select<br>F5: Previous Values                                                  | +/-/PU/PD:Ualue F10:Save<br>F6: Fail-Safe Defaults | ESC:Exit F1:General Help<br>F7: Optimized Defaults |

### 3.5.4.1 OnChip IDE Device

| Phoenix - AwardBIOS CMOS Setup Utility<br>OnChip IDE Device |                                               |                                                    |
|-------------------------------------------------------------|-----------------------------------------------|----------------------------------------------------|
| IDE HDD Block Mode                                          | [Enabled]                                     | Item Help                                          |
| IDE Primary Master PIO                                      | [Auto]                                        | Menu Level 🕨                                       |
| IDE Primary Master UDMA<br>IDE Primary Slave UDMA           | [Auto]<br>[Auto]                              | If your IDE hard dri∨e<br>supports block mode      |
| On-Chip Secondary PCI IDE<br>IDE Secondary Master PIO       | [Enabled]<br>[Auto]                           | select Enabled for<br>automatic detection of       |
| IDE Secondary Slave PIO<br>IDE Secondary Master UDMA        | [Auto]<br>[Auto]                              | the optimal number of block read/writes per        |
| IDE Secondary Slave UDMA<br>LEGACY Mode Support             | [Auto]<br>[Disabled]                          | sector the drive can<br>support                    |
| Kobson Support                                              | LUISADIEdJ                                    |                                                    |
|                                                             |                                               |                                                    |
|                                                             |                                               |                                                    |
| t↓→←:Move Enter:Select +/-/<br>F5: Previous Values F6       | ∕PU∕PD:Value F10:Save<br>: Fail-Safe Defaults | ESC:Exit F1:General Help<br>F7: Optimized Defaults |

The chipset contains a PCI IDE interface with support for one IDE channel and two SATA

#### User's Manual

channels. Select Enabled to activate the primary IDE interface. Select Disabled to deactivate this interface.

| ltem                                                                                                    | Options                                                | Description                                                                                                    |
|----------------------------------------------------------------------------------------------------|--------------------------------------------------------|----------------------------------------------------------------------------------------------------|
| IDE HDD Block Mode                                                                                         | Enabled<br>Disabled                                    | Speeds up HDD access by transferring data<br>from multiple sectors at once instead of using<br>the old single sector transfer mode if the HDD<br>supports block transfers and configure the<br>proper block transfer settings for it. Up to 64KB<br>of data can be transferred per interrupt with IDE<br>HDD Block Mode enabled. (Virtually all HDDs<br>now support block transfers.)                                                                                            |
| IDE DMA transfer access                                                                                    | Enabled<br>Disabled                                    | It allows you to enable or disable DMA (Direct<br>Memory Access) support for all IDE devices. If<br>you disable this BIOS feature, the BIOS will<br>disable DMA transfers for all IDE drives. They<br>will revert to PIO mode transfers. If you enable<br>this BIOS feature, the BIOS will enable DMA<br>transfers for all IDE drives. The proper DMA<br>mode will be detected at boot-up. If the drive<br>does not support DMA transfers, then it will use<br>PIO mode instead. |
| On-Chip Primary/Secondary<br>PCI IDE                                                                       | Enabled<br>Disabled                                    | The integrated peripheral controller contains an IDE interface with support for two IDE channels. It allows you to activate each channel separately.                                                                                                    |
| IDE Primary Master PIO<br>IDE Primary Slave PIO<br>IDE Secondary Master PIO<br>IDE Secondary Slave PIO     | Auto<br>Mode 0<br>Mode 1<br>Mode 2<br>Mode 3<br>Mode 4 | The IDE PIO (Programmed Input/Output) fields<br>let you set a PIO mode (0-4) for each of the four<br>IDE devices that the onboard IDE interface<br>supports. Modes 0 through 4 provide<br>successively increased performance. In Auto<br>mode, the system automatically determines the<br>best mode for each device.                                                                                                    |
| IDE Primary Master UDMA<br>IDE Primary Slave UDMA<br>IDE Secondary Master UDMA<br>IDE Secondary Slave UDMA | Auto<br>Disabled                                       | Ultra DMA implementation is possible only if<br>your IDE hard drive supports it and the<br>operating environment includes a DMA driver<br>(Windows 95 OSR2 or a third-party IDE bus<br>master driver). If the hard drive and the system<br>software both support Ultra DMA, select Auto to<br>enable BIOS support.                                                                                                    |
|                                                                                                    |                                                        |                                                                                                    |

### 3.5.4.1.1 LEGACY Mode Support

Computing, legacy mode is a state in which a computer system, component, or software application behaves in a way different from its standard operation in order to support older software, data, or expected behavior. It differs from backward compatibility in that an item in this state will often sacrifice newer features or performance, or be unable to access data or run programs it normally could, in order to provide continued access to older data or functionality. Sometimes it can allow newer technologies that replaced the old to emulate them when running older operating systems

#### 3.5.4.1.2 Robson Support

uses NAND <u>flash memory</u> modules to reduce the time it takes for a computer to power up, access programs, and write data to the <u>hard drive</u>

#### 3.5.4.2 Super IO Device

| Pha                                                                                                    | enix - AwardBIOS CM<br>SuperIO Devi                        | 10S Setup Utility<br>.ce                                                                                                    |  |
|----------------------------------------------------------------------------------------------------|------------------------------------------------------------|----------------------------------------------------------------------------------------------------|--|
| Onboard Serial Port 1 [3F8/IRQ4]<br>Onboard Serial Port 2 [2F8/IRQ3]<br>PWRON After PWR-Fail [0ff]<br>Onboard Serial Port 3 [3E0]<br>Serial Port 3 Use IRQ [IRQ3]<br>Onboard Serial Port 4 [2E0]<br>Serial Port 4 Use IRQ [IRQ4]<br>Onboard Serial Port 5 [3E8]<br>Serial Port 5 Use IRQ [IRQ5]<br>Onboard Serial Port 6 [2E8]<br>Serial Port 6 Use IRQ [IRQ7] |                                                            | Item Help<br>Menu Level >                                                                                                    |  |
| L<br>↑↓→←:Move Enter:Selec<br>F5: Previous Values                                                                                                    | t +/-/PU/PD:Value<br>F6: Fail-Safe I                       | F10:Save ESC:Exit F1:General Help<br>Defaults F7: Optimized Defaults                                                                                                    |  |
| Item                                                                                                    | Options                                                    | Description                                                                                                    |  |
| Onboard Serial Port 1<br>Onboard Serial Port 2<br>Onboard Serial Port 3<br>Onboard Serial Port 4<br>Onboard Serial Port 5<br>Onboard Serial Port 6                                                                                                    | Disabled, 3F8/IRQ4<br>2F8/IRQ3, 3E8/IRQ4<br>2E8/IRQ3, Auto | Select an address and corresponding interrupt for the first and second serial ports.                                                                                                    |  |
| PWRON After PWR-Fail                                                                                                    | On / Off                                                   | This BIOS feature allows you to set the PC to<br>automatically start itself up after a power<br>failure.When set to <b>On</b> , the PC will<br>automatically start up when power is restored.<br>When set to <b>Off</b> , the PC will remain powered off<br>even when power is restored. |  |
| Serial Port 3 Use IRQ<br>Serial Port 4 Use IRQ<br>Serial Port 5 Use IRQ<br>Serial Port 6 Use IRQ                                                                                                    | IRQ3,<br>IRQ4,IRQ5,IRQ7,IRQ9<br>,IRQ10,IRQ11               | Select an address and corresponding interrupt for the third to sixth serial ports.                                                                                                    |  |

### 3.5.4.3 Watch Dog Timer

This option will determine watch dog timer.

The choices: Disabled, 30,40,50,60 Sec, 1, 2, 4 Min.

#### 3.5.4.4 USB Device Setting

| USB 1.0 Controller       | [Enabled]             | Item Help            |
|--------------------------|-----------------------|----------------------|
| USB Comparison Mode      | [High Speed]          | Menu Leuel 🕨         |
| USB Keuboard Function    | [Enabled]             |                      |
| USB Mouse Function       | [Enabled]             | [Enable] or [Disable |
| USB Storage Function     | [Enabled]             | Universal Host       |
|                          |                       | Controller Interface |
| *** USB Mass Storage Dev | vice Boot Setting *** | for Universal Serial |
| UFDDA                    | USB Floppy            | Bus.                 |
| UFDDB                    | USB Floppy            |                      |
| No Device                | [Auto mode]           |                      |
| No Device                | [Auto mode]           |                      |
| No Device                | [Auto mode]           |                      |
| No Device                | [Auto mode]           |                      |
| No Device                | [Auto mode]           |                      |
| No Device                | [Auto mode]           |                      |
| No Device                | [Auto mode]           |                      |
| No Device                | [Auto mode]           |                      |

f↓→+:Move Enter:Select +/-/PU/PD:Ualue F10:Save ESC:Exit F1:General Help F5: Previous Values F6: Fail-Safe Defaults F7: Optimized Defaults

| Item                  | Options                      | Description                                                                                                    |
|-----------------------|------------------------------|----------------------------------------------------------------------------------------------------|
| USB 1.0 Controller    | Disabled<br>Enabled          | This item enables you to use the onboard USB 1.0 controller to communicate with your USB devices                     |
| USB 2.0 Controller    | Disabled<br>Enabled          | This item enables you to use the onboard USB 2.0 controller to communicate with your USB devices                     |
| USB Operation Mode    | Full/Low Speed<br>High Speed | This item allows you to select the USB mode.                                                                         |
| USB Keyboard Function | Disabled<br>Enabled          | This BIOS feature determines if support for the USB keyboard should be provided by the operating system or the BIOS. |
| USB Mouse Function    | Disabled<br>Enabled          | This BIOS feature determines if support for the USB mouse should be provided by the operating system or the BIOS.    |
| USB Storage Function  | Disabled<br>Enabled          | This BIOS feature determines if support for the USB Storage should be provided by the operating system or the BIOS.  |

#### 3.5.5 Power Management Setup

The Power Management Setup allows you to configure you system to most effectively save energy while operating in a manner consistent with your own style of computer use.

| Phoenix – AwardBIOS CMOS Setup Utility<br>Power Management Setup |                                            |        |                          |
|------------------------------------------------------------------|--------------------------------------------|--------|--------------------------|
| ▶ PCI Express PM Function                                        | [Press Enter]                              |        | Item Help                |
| ACPI Function                                                    | [Enabled]                                  |        |                          |
| ACPI Suspend Type                                                | [S3(STR)]                                  |        | Menu Level 🕨             |
| Run UGABIOS if S3 Resume                                         | [Auto]                                     |        |                          |
| Power Management                                                 | [Min Saving]                               |        |                          |
| Video Off Method                                                 | EDPMS 1                                    |        |                          |
| Video Off In Suspend                                             | [Yes]                                      |        |                          |
| Suspend Type                                                     | [Stop Grant]                               |        |                          |
| MODEM Use IRQ                                                    | [3]                                        |        |                          |
| Suspend Mode                                                     | 1 Hour                                     |        |                          |
| HDD Power Down                                                   | 15 Min                                     |        |                          |
| Soft-Off by PWR-BTTN                                             | [Instant-Off]                              |        |                          |
| Wake-Up by PCI card                                              | [Enabled]                                  |        |                          |
| Power On by Ring                                                 | [Enabled]                                  |        |                          |
| ** Reload Global Timer E                                         | vents **                                   |        |                          |
| Primary IDE O                                                    | [Disabled]                                 |        |                          |
| Primary IDE 1                                                    | [Disabled]                                 |        |                          |
| Secondary IDE 0                                                  | [Disabled]                                 |        |                          |
| 1↓→+:Move Enter:Select +/-<br>F5: Previous Values - Ff           | -/PU/PD:Ualue F10:<br>5: Fail-Safe Default | Save I | ESC:Exit F1:General Help |

### 3.5.5.1 PCI Express PM Function

This item allows you to enable/disable the PCI Express PME Function.

The choices: Enabled, Disabled.

#### 3.5.5.2 ACPI Function

This item allows you to enable/disable the ACPI function.

The choices: Enabled, Disabled.

#### 3.5.5.3 ACPI Suspend Type

This item will set which ACPI suspend type will be used.

The choices: S1(POS), S3(STR).S1&S3.

#### 3.5.5.4 Run VGABIOS if S3 Resume

There are 3 modes for you to decide to operate VGABIOS or not when the ACPI suspend type is S3.

The choices: Auto, Yes, No.

#### 3.5.5.5 Power Management

This category allows you to select the type (or degree) of power saving and is directly related to the following modes:

| Item         | Description                                                                                                    |
|--------------|----------------------------------------------------------------------------------------------------|
| User Defined | Allows you to set each mode individually. When not disabled, each of the ranges are from 1 min. to 1 hr. except for HDD Power Down which ranges from 1 min. to 15 min. and disable. |

| Min. Saving | Minimum power management,<br>HDD Power Down = 15 Min, |
|-------------|-------------------------------------------------------|
| Max. Saving | Maximum power management,<br>HDD Power Down =1 Min,   |

### 3.5.5.6 Video Off Method

This determines the manner in which the monitor is blanked.

The choices: Blank Screen, V/H SYNC+Blank, DPMS.

#### 3.5.5.7 Video Off In Suspend

This determines the manner in which the monitor is blanked.

The choice: No, Yes.

### 3.5.5.8 Suspend Type

This function allows to select Suspend type.

The choices: Stop Grant, PwrOn Suspend.

#### 3.5.5.9 MODEM Use IRQ

This determines the IRQ in which the MODEM can use.

The choices: NA, 3, 4, 5, 7, 9, 10, 11.

### 3.5.5.10 Suspended Mode

It specifies the length of time of system inactivity while in full power on state before the computer enters suspend mode and motivates the enable 'Wake Up Events In Doze & Standby' / 'PM Events'.

The choices: Disabled, 1, 2, 4, 8, 12, 20, 30, 40 mins, 1 hr.

### 3.5.5.11 HDD Power Down

When enable and after the set time of system inactivity, the hard disk drive will be powered down while all other devices remain active.

The choices: Disabled,  $1 \sim 15$  mins.

### 3.5.5.12 Soft-Off by PWR-BTTN

Pressing the power button for more than 4 seconds forces the system to enter the Soft-Off state when the system has "hung".(Only could working on ATX Power supply) The choices: Delay 4 Sec, Instant-Off.

#### 3.5.5.13 Wake Up by PCI Card

This will enable the system to wake up through PCI Card peripheral.

The choices: Enable, Disabled.

### 3.5.5.14 Power On By Ring

This determines whether the system boot up if there's an incoming call from the Modem. The choices: Enable, Disabled.

# 3.5.5.15 Primary/Secondary IDE 0/1, FDD,COM,LPT PORT, PCI PIRQ[A-D]#

Reload Global Timer events are I/O events whose occurrence can prevent the system from entering a power saving mode or can awake the system from such a mode. In effect ,the system remain alert for anything which occurs to a device which is configured as Enabled ,even when the system is in a power down mode.

The choices: Enabled, Disabled.

### 3.5.6 PnP / PCI Configuration

This section describes configuring the PCI bus system. PCI, or **P**ersonal **C**omputer Interconnect, is a system which allows I/O devices to operate at speeds nearing the speed the CPU itself uses when communicating with its own special components. This section covers some very technical items and it is strongly recommended that only experienced users should make any changes to the default settings.

| Phoenix – AwardBIOS CMOS Setup Utility<br>PnP/PCI Configurations                                                                                                    |                                                                                            |                                                    |
|----------------------------------------------------------------------------------------------------|--------------------------------------------------------------------------------------------|----------------------------------------------------|
| Init Display First<br>Beset Configuration Data                                                                                                    | [PCI_Slot]<br>[Disabled]                                                                   | Item Help                                          |
| Resources Controlled By<br>× IRQ Resources                                                                                                    | [Auto(ESCD)]<br>Press Enter                                                                | Menu Level ►                                       |
| PCI/UGA Palette Snoop<br>INT Pin 1 Assignment<br>INT Pin 2 Assignment<br>INT Pin 3 Assignment<br>INT Pin 4 Assignment<br>INT Pin 5 Assignment<br>INT Pin 6 Assignment<br>INT Pin 7 Assignment | [Disabled]<br>[Auto]<br>[Auto]<br>[Auto]<br>[Auto]<br>[Auto]<br>[Auto]<br>[Auto]<br>[Auto] |                                                    |
| INT Pin 8 Assignment<br>** PCI Express relative i<br>Maximum Payload Size                                                                                                    | [Auto]<br>tems **<br>[4096]                                                                |                                                    |
| 1↓→+:Move Enter:Select +/-<br>F5: Previous Values F6                                                                                                    | /PU/PD:Value F10:Save<br>: Fail-Safe Defaults                                              | ESC:Exit F1:General Help<br>F7: Optimized Defaults |

#### 3.5.6.1 Init Display First

It allows you to select whether to boot the system using the AGP graphics card or the PCI graphics card. This is particularly important if you have AGP and PCI graphics cards but only one monitor.

The choices: PCI Slot, Onboard, PCIEx.

#### 3.5.6.2 Reset Configuration Data

Normally, you leave this field Disabled. Select Enabled to reset Extended System Configuration Data (ESCD) when you exit Setup if you have installed a new add-on and the system reconfiguration has caused such a serious conflict that the operating system cannot boot.

The choices: Enabled, Disabled.

### 3.5.6.3 Resources Controlled By

The Award Plug and Play BIOS has the capacity to automatically configure all of the boot and Plug and Play compatible devices. However, this capability means absolutely nothing unless you are using a Plug and Play operating system such as Windows®95. If you set this field to "manual" choose specific resources by going into each of the sub menu that follows this field (a sub menu is preceded by a " $\geq$ ").

The choices: Auto(ESCD), Manual.

### 3.5.6.4 PCI / VGA Palette Snoop

Leave this field at Disabled.

The choices: Enabled, Disabled.

### 3.5.6.5 INT Pin 1/2/3/4/5/6/7/8 Assignment

This feature allows you to assign the PCI IRQ numbers for PCI slots. Selecting the default, Auto, allows the PCI controller to automatically allocate the IRQ numbers.

The choices: Auto, 3, 4, 5, 7, 9, 10, 11, 12, 14, 15.

### 3.5.6.6 Maximum Payload Size

This setting defines the maximum payload size.

The choices: 128, 256, 512, 1024, 2048, 4096.

### 3.5.7 PC Health Status

This section shows the status of your CPU, Fan & System.

| Phoenix - AwardBIOS CMOS Setup Utility<br>PC Health Status                                                                                                    |                                                    |
|----------------------------------------------------------------------------------------------------|----------------------------------------------------|
| Shutdown Temperature [60°C/140°F]                                                                                                    | Item Help                                          |
| Current System Temperature<br>Current CPU Temperature<br>Fan1 Speed<br>Fan2 Speed<br>Fan3 Speed<br>V_CPU<br>V_5U<br>V_DDR2<br>V_1.5U<br>V_GFX<br>Smart Fan1 Temperature [Disabled]<br>× Fan1 Tolerance Value 5 | Menu Level                                         |
| 1↓→←:Move Enter:Select +/-/PU/PD:Value F10:Save<br>F5: Previous Values - F6: Fail-Safe Defaults                                                                                                    | ESC:Exit F1:General Help<br>F7: Optimized Defaults |

Load Fail-Safe Defaults

Use this menu to load the BIOS default values for the minimal/stable performance for your system to operate.

Press <Y> to load the BIOS default values for the most stable, minimal-performance system operations.

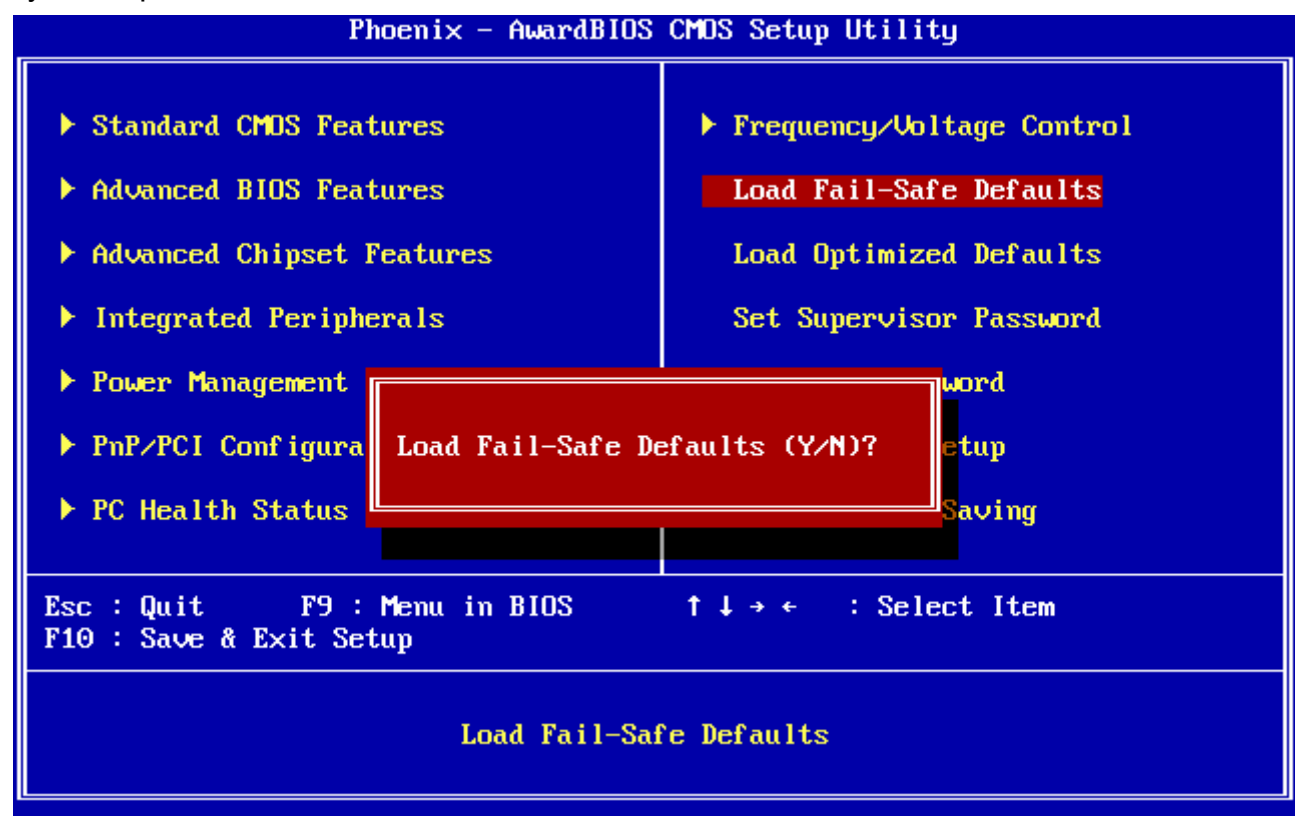

#### 3.5.8 Load Optimized Defaults

Use this menu to load the BIOS default values that are factory settings for optimal performance system operations. While Award has designed the custom BIOS to maximize performance, the factory has the right to change these defaults to meet their needs. Press <Y> to load the default values setting for optimal performance system operations.

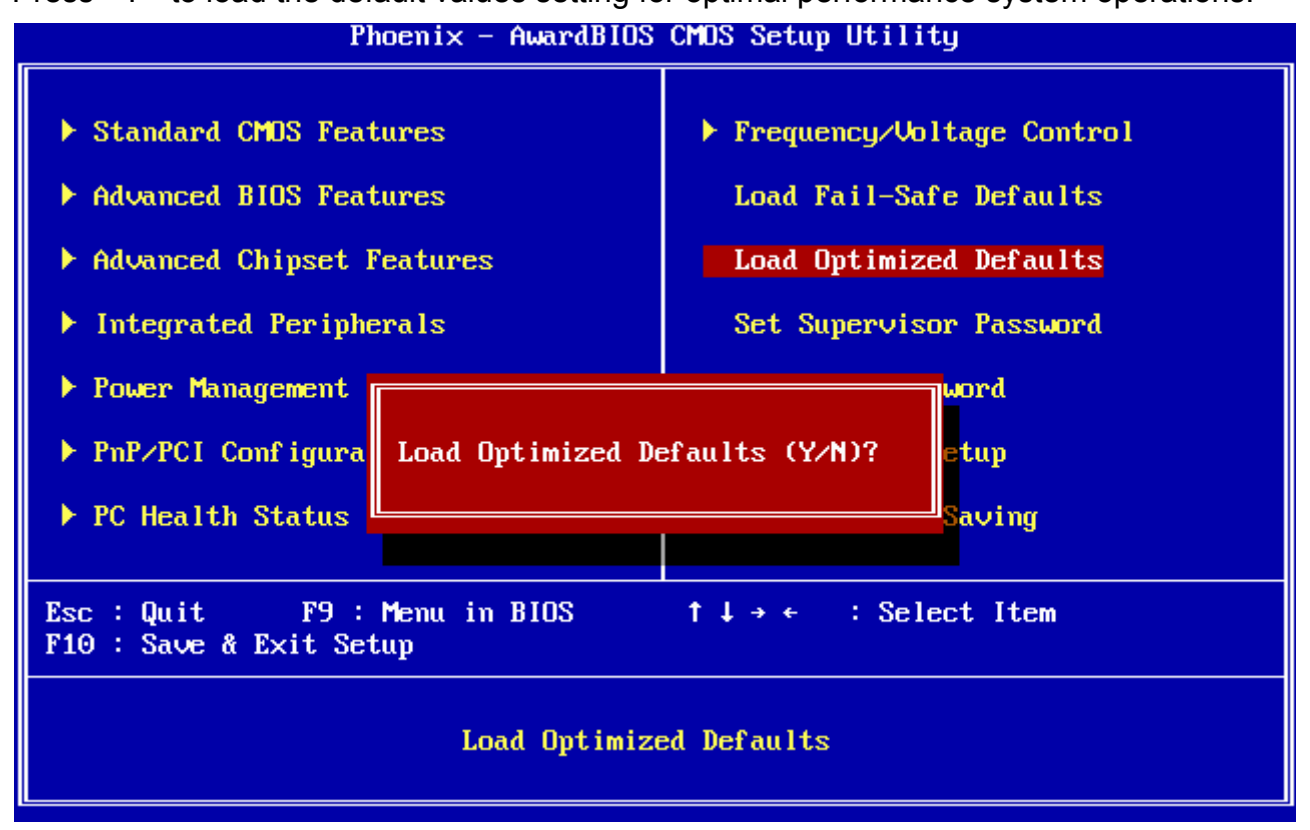

#### 3.5.9 Set Supervisor / User Password

You can set either supervisor or user password, or both of them. Supervisor Password: able to enter/change the options of setup menus.

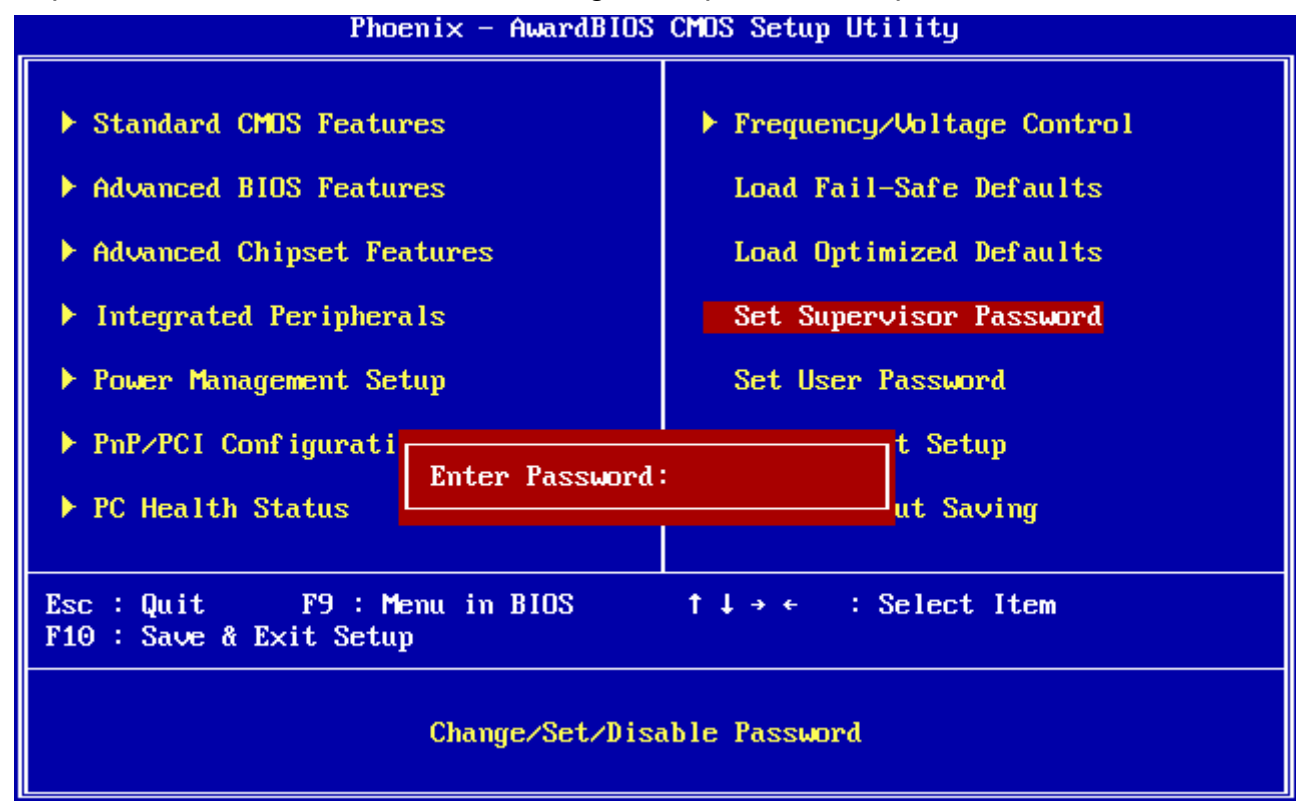

User Password: able to enter but no right to change the options of setup menus.

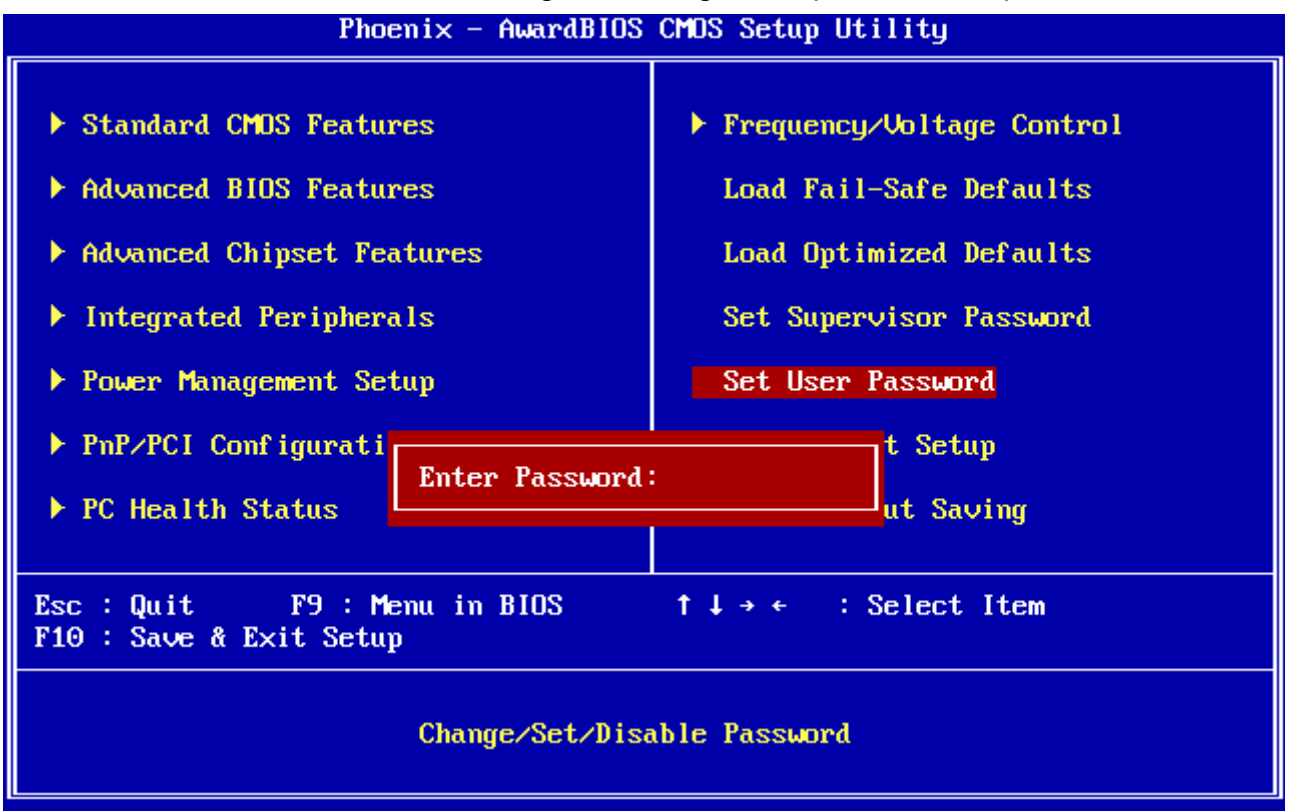

Type the password, up to eight characters in length, and press <Enter>. The password typed now will clear any previously entered password from CMOS memory. You will be asked to confirm the password. Type the password again and press <Enter>. You may also press <Esc> to abort the selection and not enter a password. To disable a password, just press <Enter> when you are prompted to enter the password. A message will confirm the password will be disabled. Once the password is disabled, the system will boot and you can enter Setup freely.
## PASSWORD DISABLED.

When a password has been enabled, you will be prompted to enter it every time you try to enter Setup. This prevents an unauthorized person from changing any part of your system configuration. Additionally, when a password is enabled, you can also require the BIOS to request a password every time your system is rebooted. This would prevent unauthorized use of your computer. You determine when the password is required within the BIOS Features Setup Menu and its Security option (see Section 3). If the Security option is set to "System", the password will be required both at boot and at entry to Setup. If set to "Setup", prompting only occurs when trying to enter Setup

## 3.5.10 Save & Exit Setup

Save CMOS value changes to CMOS and exit setup.

Enter <Y> to store the selection made in the menus in CMOS, a special section in memory that stays on after turning the system off. The BIOS configures the system according to the Setup selection stored in CMOS when boot the computer next time.

The system is restarted after saving the values.

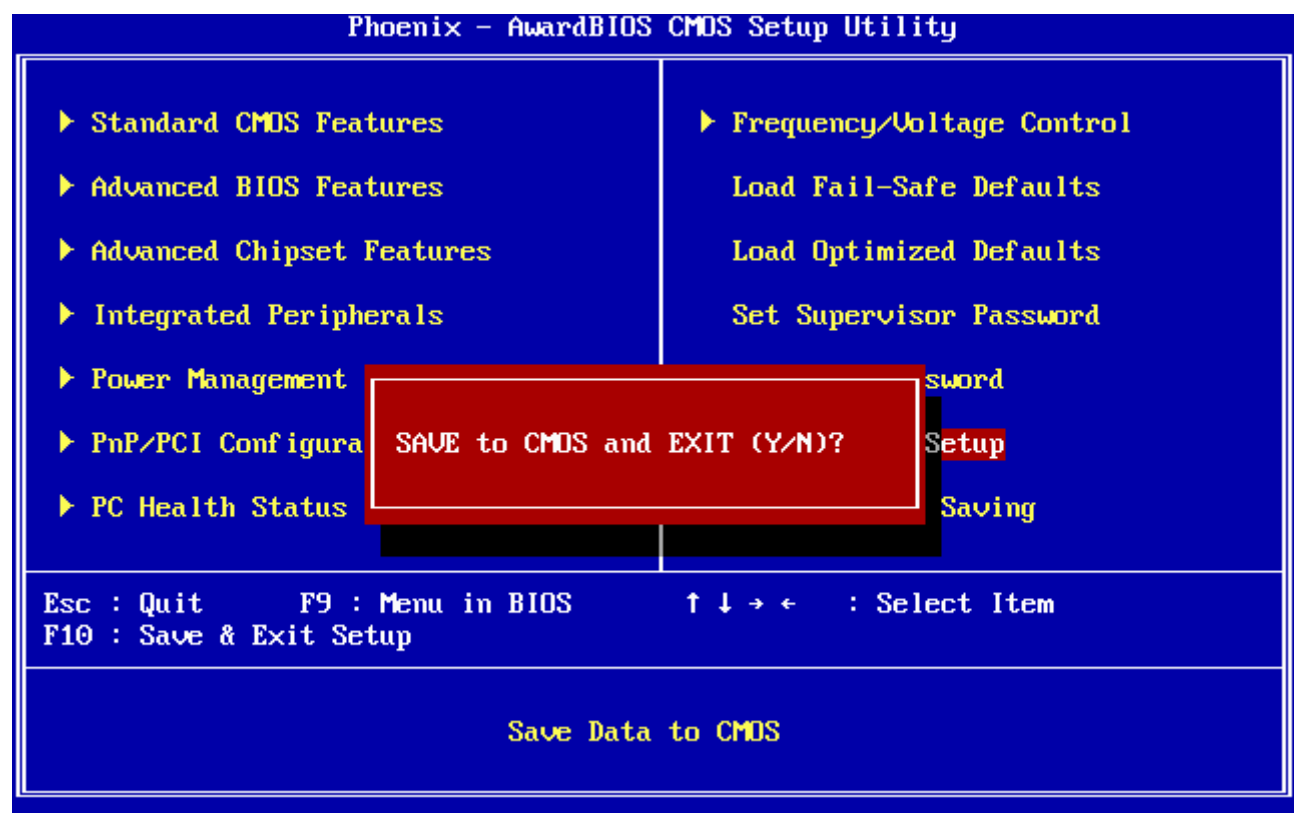

## 3.5.11 Exit Without Save

Abandon all CMOS value changes and exit setup, and the system is restarted after exiting.

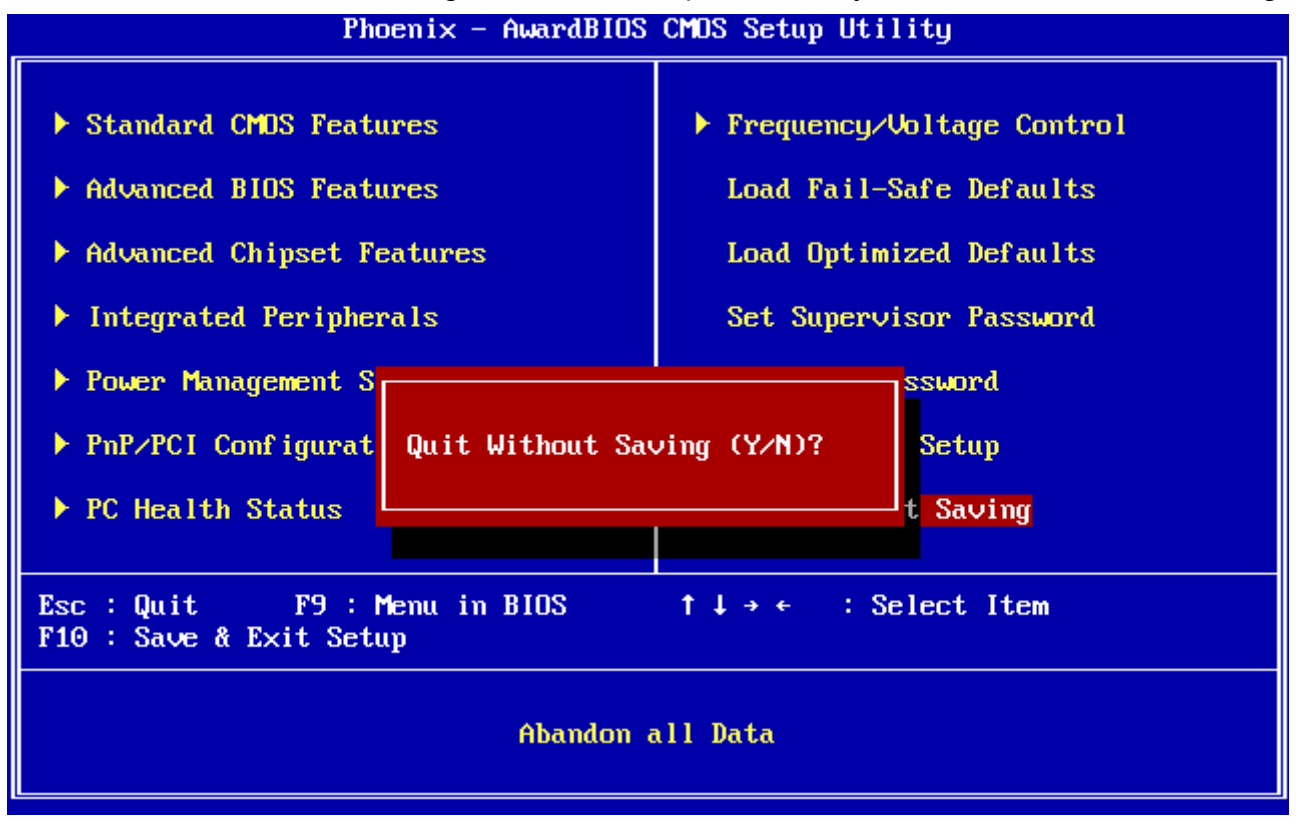

**User's Manual**